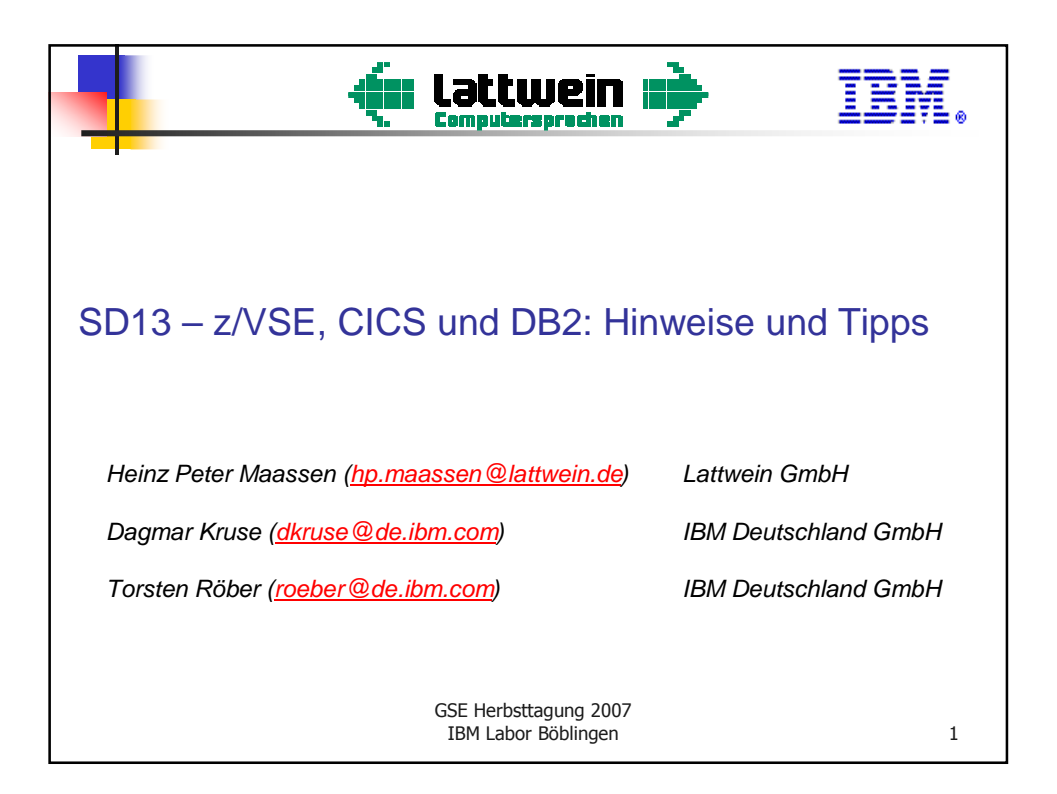

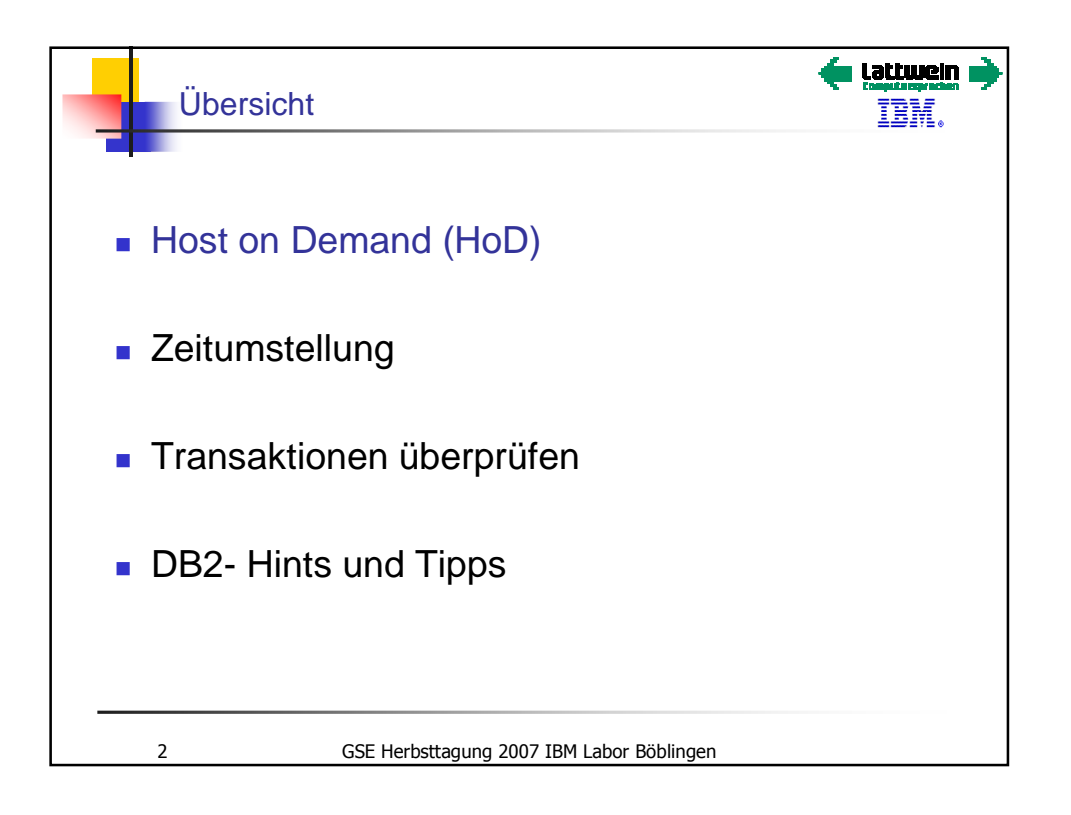

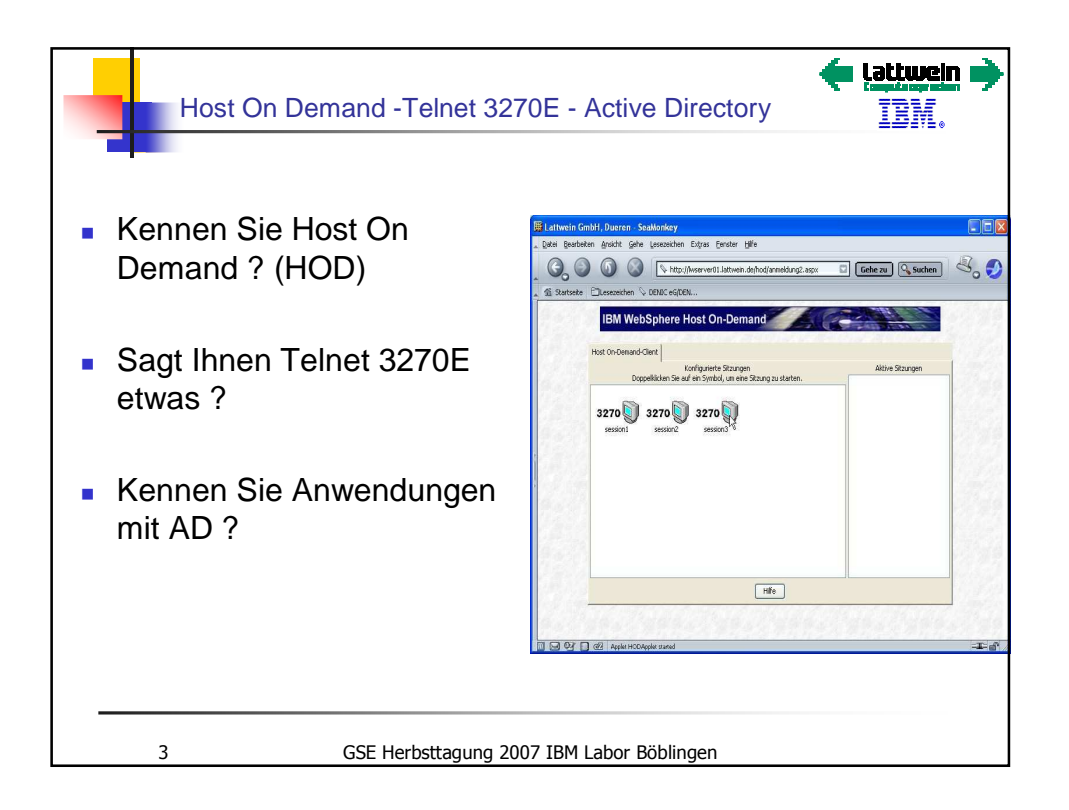

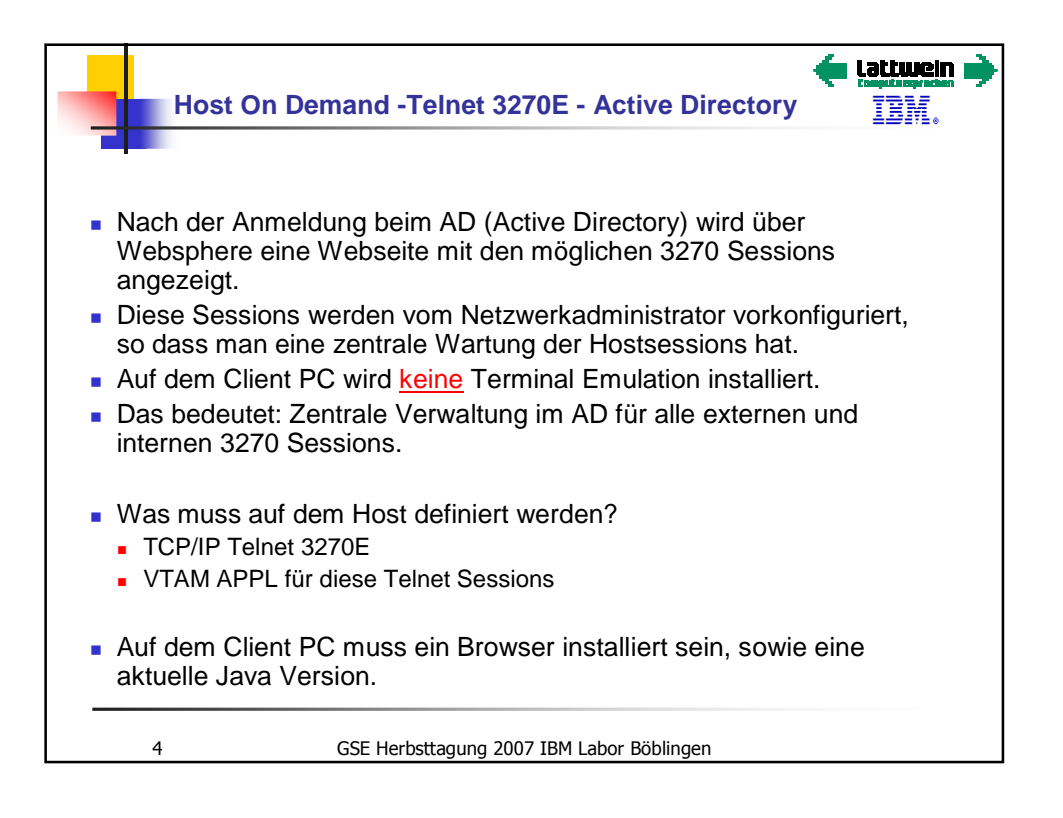

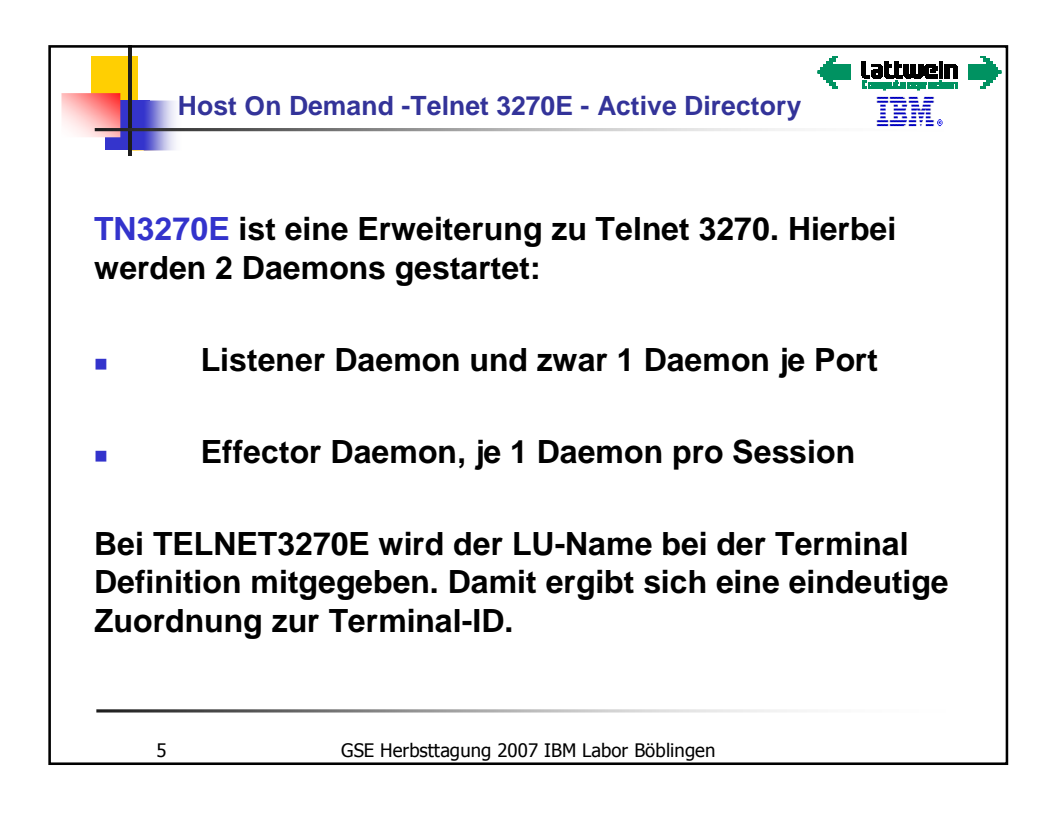

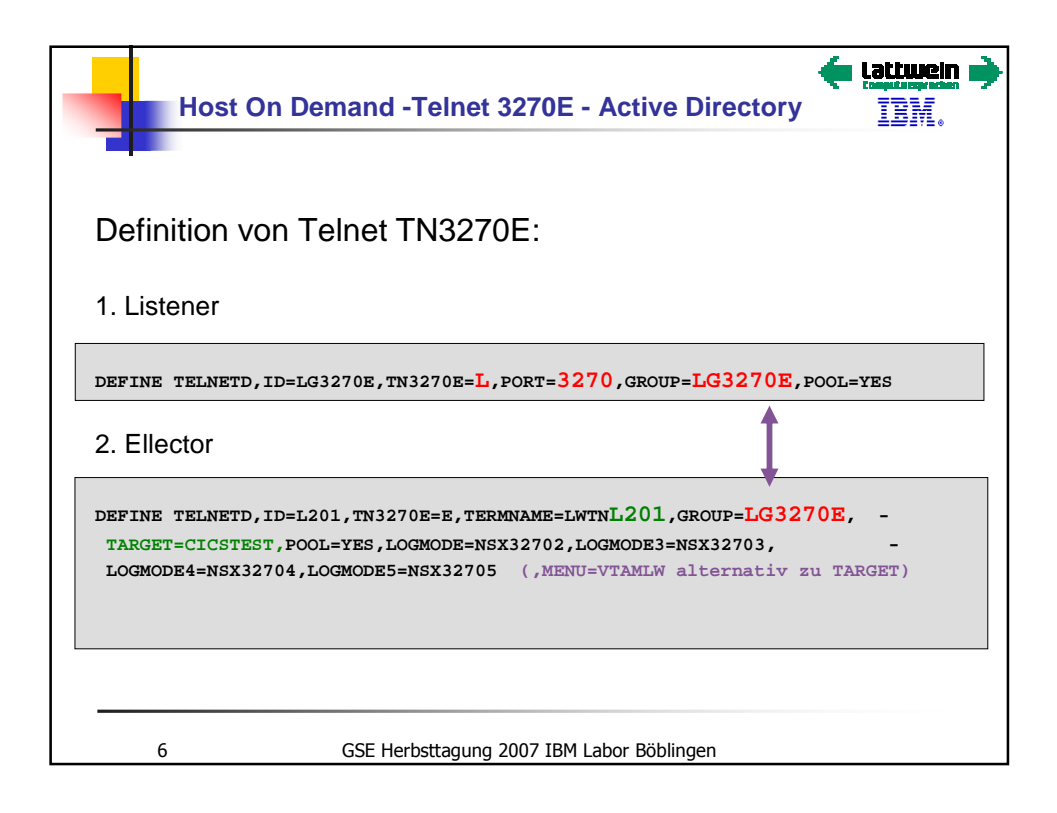

|                                                                                                    |                                                |                                                                                              |                                                                              | 1217L «                                                       |
|----------------------------------------------------------------------------------------------------|------------------------------------------------|----------------------------------------------------------------------------------------------|------------------------------------------------------------------------------|---------------------------------------------------------------|
| TCP/IP Telnet S                                                                                          | torage R                                       | equirements                                                                                  |                                                                              | Tipp                                                          |
| Je Telnet Sessio<br>Sessions, die ge<br>virtuellen Speich                                                | n, die def<br>startet we<br>er. Buffer         | iniert wird, braucht<br>erden und kein Buffe<br>Sharing wird durch                           | TCP/IP <b>4 KB</b> virtuell<br>er Sharing verwender<br>den Parameter POC     | en Speicher.<br>n, brauchen <b>16</b><br>D <mark>L=YES</mark> |
| definiert.                                                                                               |                                                |                                                                                              |                                                                              |                                                               |
| definiert.<br>Telnet Sessions                                                                            | mit Buffe                                      | r Sharing belegen <b>2</b>                                                                   | 0 Buffer à 16 KB für                                                         | die ersten 10                                                 |
| definiert.<br>Telnet Sessions<br>Sessions. <b>(320 k</b>                                                 | mit Buffei<br><b>(B)</b> Je 10                 | r Sharing belegen <b>2</b><br>) Sessions sollte 1                                            | <b>0 Buffer à 16 KB</b> für<br>weiterer Buffer defini                        | die ersten 10<br>ert werden.                                  |
| definiert.<br>Telnet Sessions<br>Sessions. <b>(320 k</b><br>100 Sessions                                 | mit Buffer<br><b>(B)</b> Je 10<br>-            | r Sharing belegen <b>2</b><br>Sessions sollte 1<br>20 Buffer -                               | 0 Buffer à 16 KB für<br>weiterer Buffer defini<br>320 KB                     | die ersten 10<br>ert werden.                                  |
| definiert.<br>Telnet Sessions<br>Sessions. <b>(320 k</b><br>100 Sessions<br>200 Sessions                 | mit Buffer<br>( <b>B)</b> Je 10<br>-<br>-      | r Sharing belegen <b>2</b><br>) Sessions sollte 1<br>20 Buffer -<br>30 Buffer -              | 0 Buffer à 16 KB für<br>weiterer Buffer defini<br>320 KB<br>480 KB           | die ersten 10<br>ert werden.                                  |
| definiert.<br>Telnet Sessions<br>Sessions. <b>(320 H</b><br>100 Sessions<br>200 Sessions<br>400 Sessions | mit Buffer<br>( <b>B)</b> Je 10<br>-<br>-<br>- | r Sharing belegen <b>2</b><br>Sessions sollte 1<br>20 Buffer -<br>30 Buffer -<br>50 Buffer - | 0 Buffer à 16 KB für<br>weiterer Buffer defini<br>320 KB<br>480 KB<br>800 KB | die ersten 10<br>ert werden.                                  |

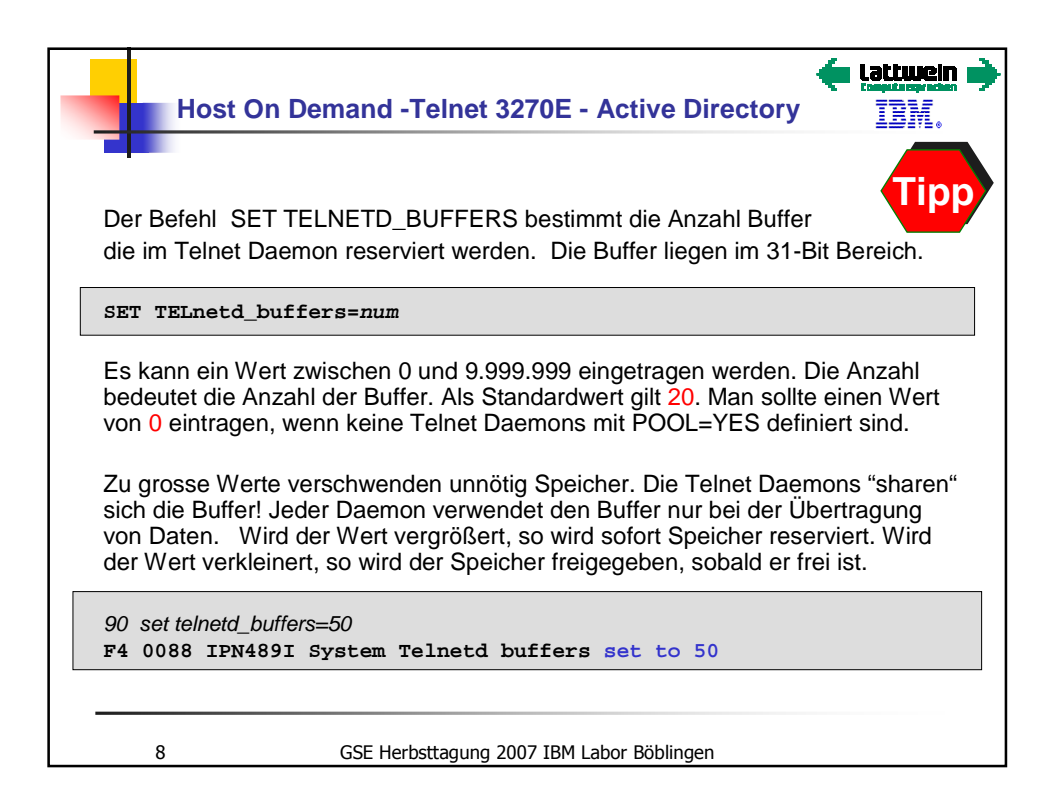

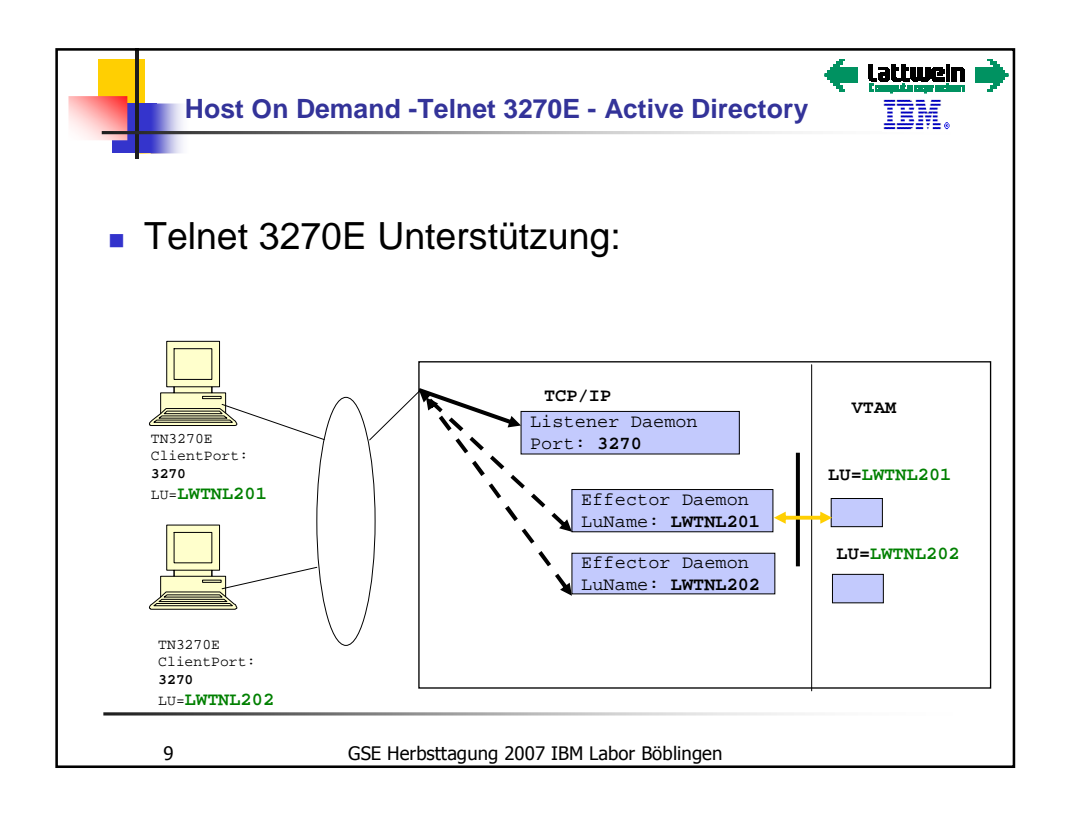

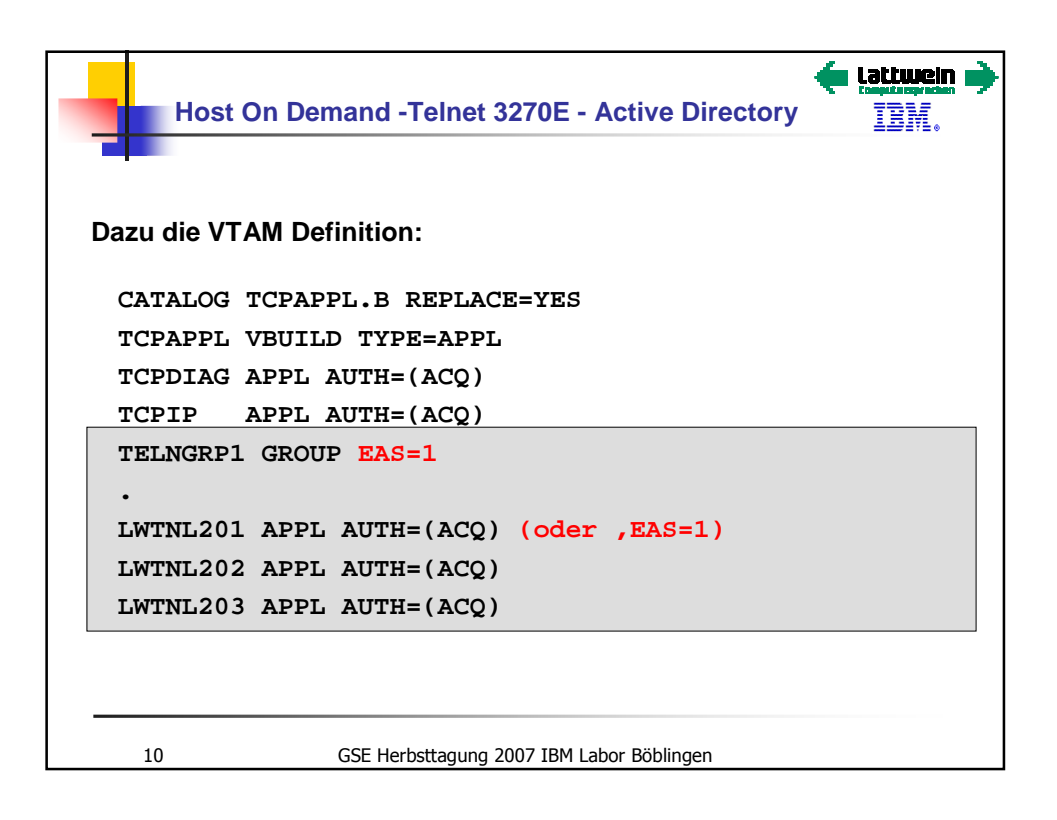

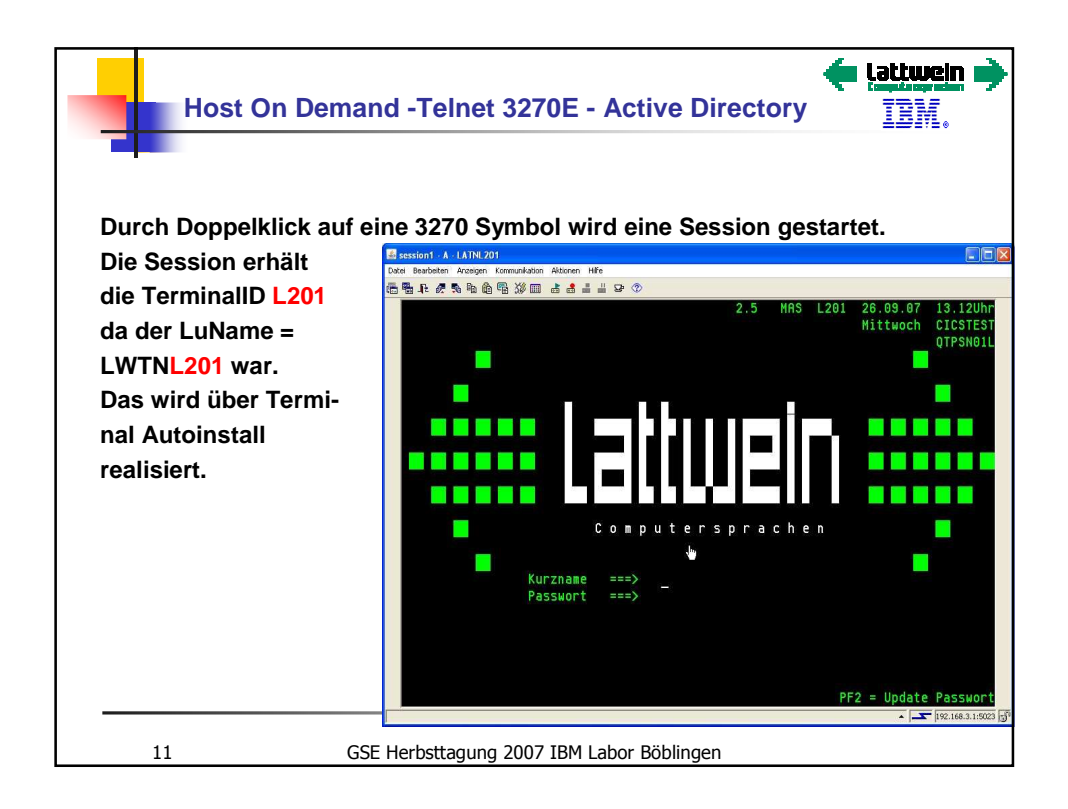

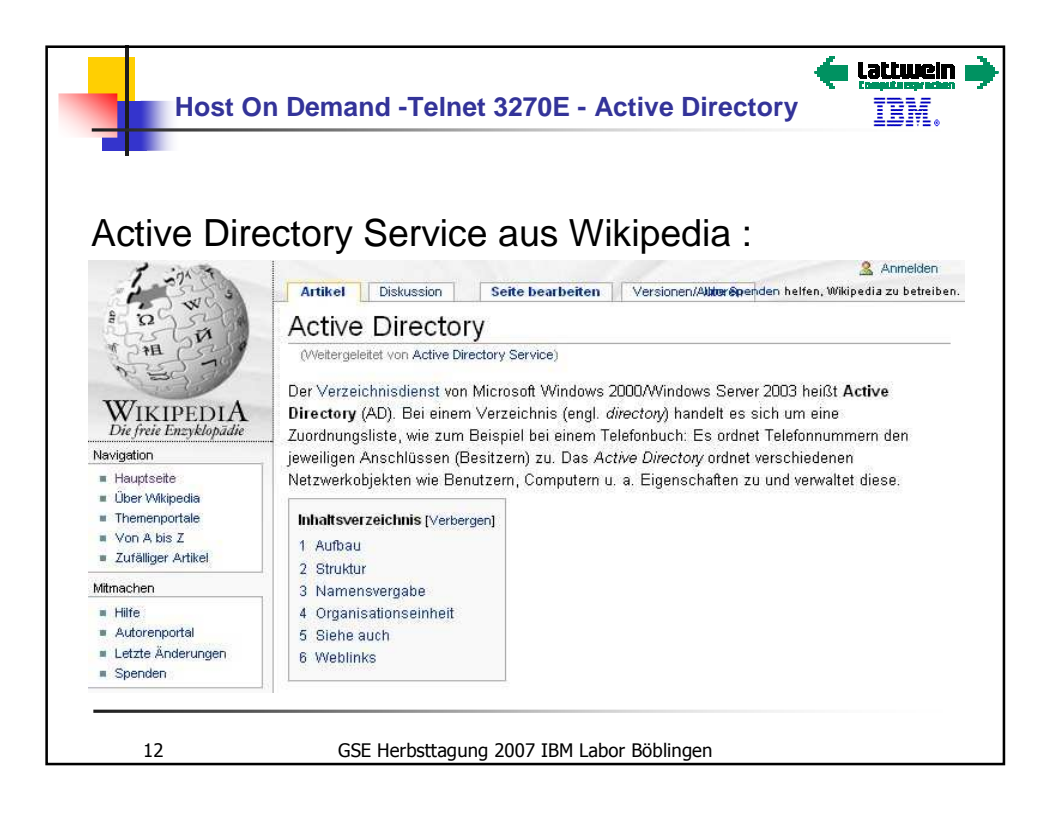

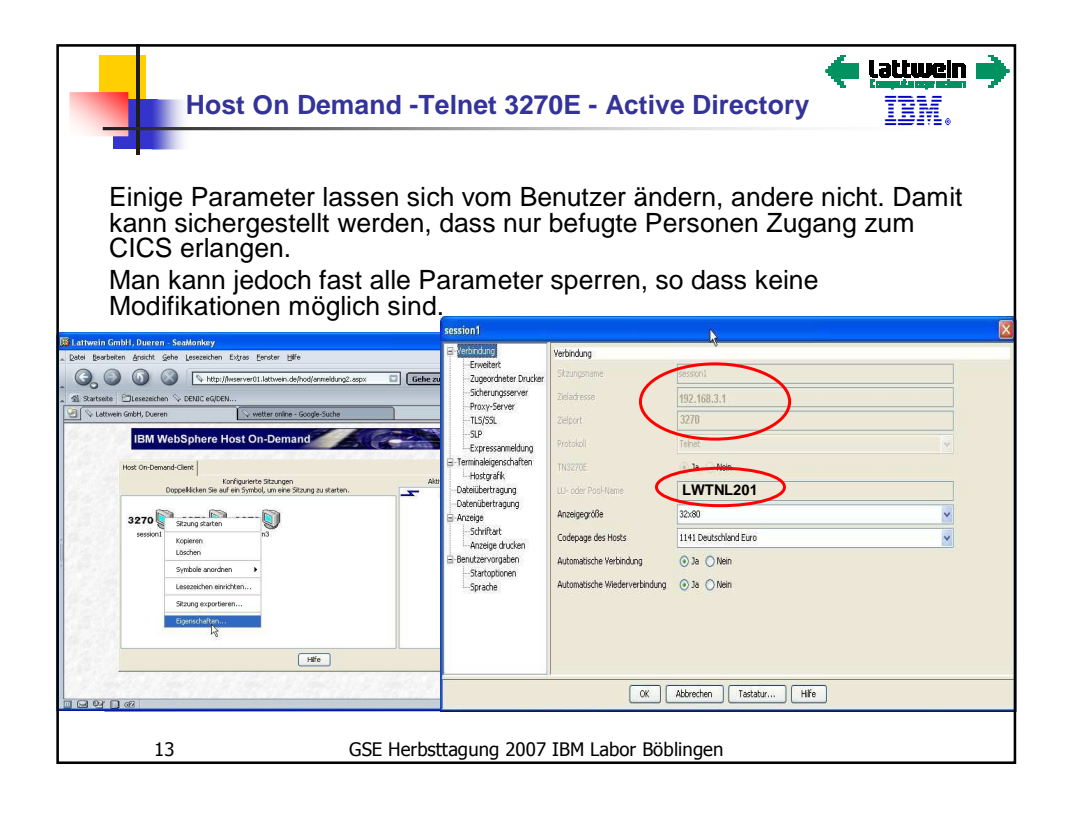

| Host On Demand -Telnet 327                                                                                                    | 70E - Active Directory                                                                                                    |
|----------------------------------------------------------------------------------------------------|----------------------------------------------------------------------------------------------------|
|                                                                                                    | Eigenschaften von Maassen2                                                                                                    |
| Active Directory verwalten                                                                                                    | Mitglied von Einwählen Umgebung Sitzungen<br>Remoteüberwachung Terminaldienstprofile                                                                                                    |
| Im AD werden Standards für alle<br>Benutzer einer Firma zentral verwaltet.                                                                                                    | Maassen2                                                                                                    |
| Möchte man eigene Spalten zum AD<br>hinzufügen, so muss das beantragt<br>werden. Über X.500 OID (Unique Object<br>Id) kann der Hersteller einer Software<br>ins AD zusätzliche Einträge registrieren.<br>(IANA.org) | Vorname: Initialen: Initialen: Anzeigename: Experimental Experimental |
| Der Einfachheit wegen haben wir uns<br>entschieden, die Session Namen unter<br>Beschreibung abzulegen, und diese über<br>HOD Scripte in die Startseite eines<br>Benutzers zu integrieren.                           | Bufnummer:  Andere    E-Mait:                                                                                                    |
| 14 GSE Herbsttagung 2007                                                                                                    | 7 IBM Labor Böblingen                                                                                                    |

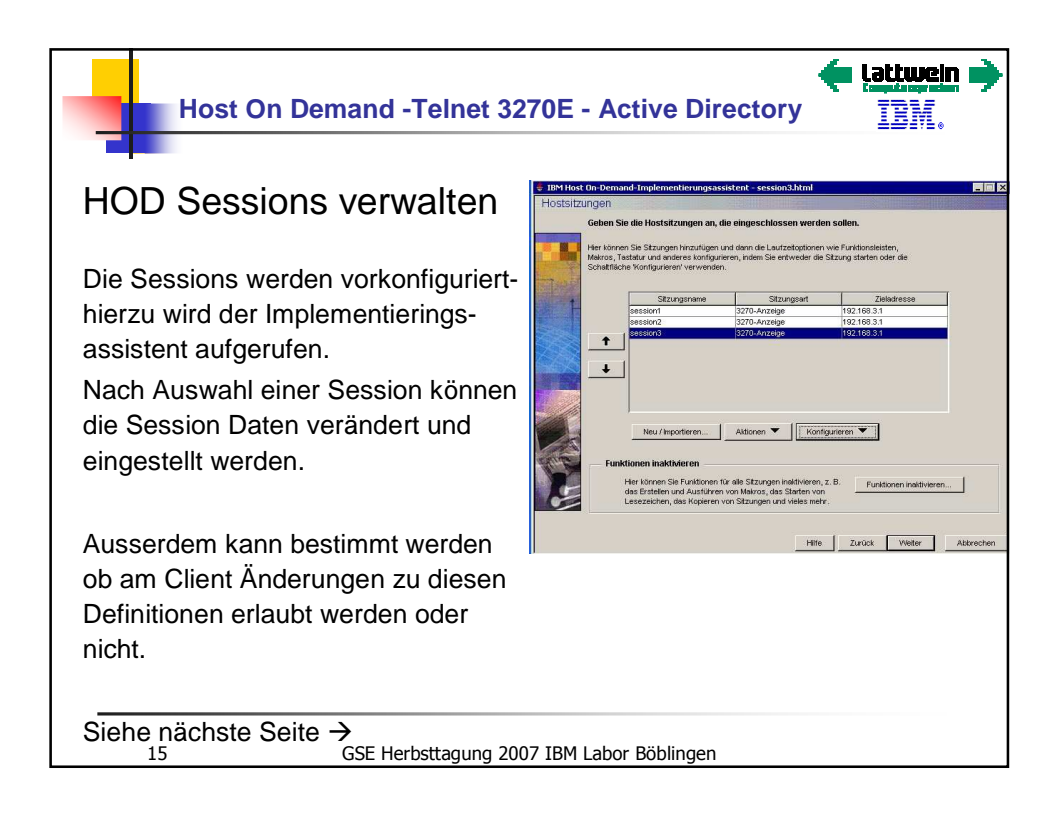

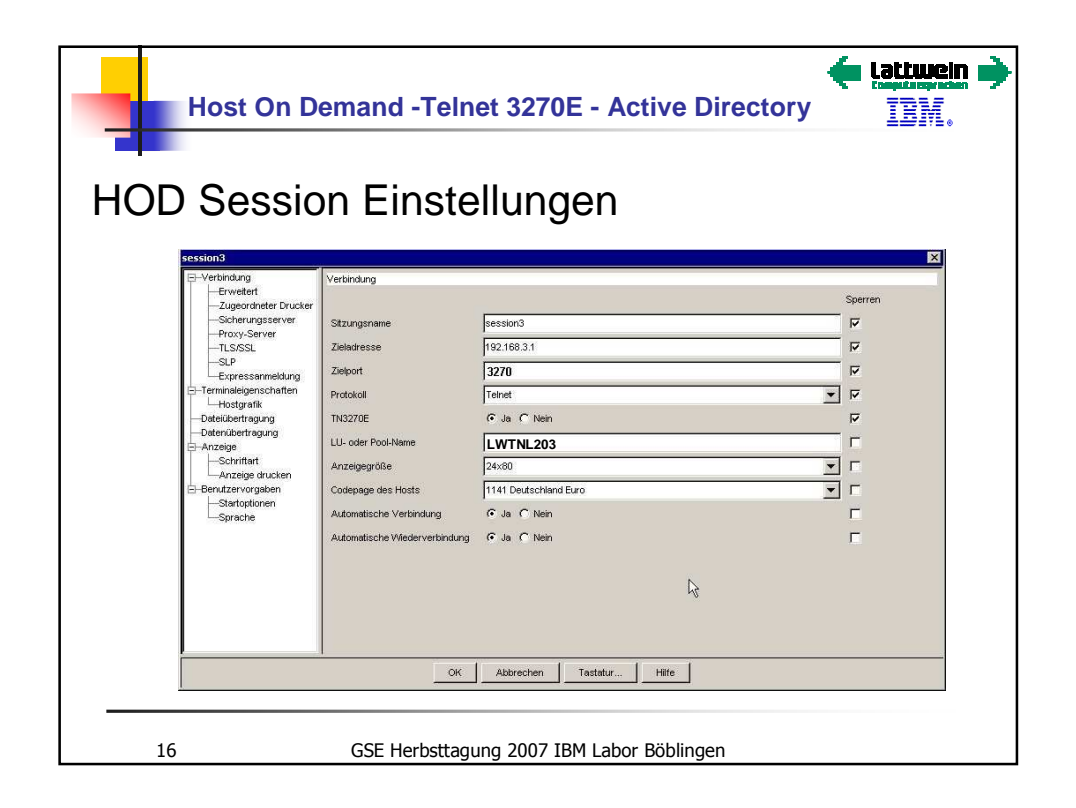

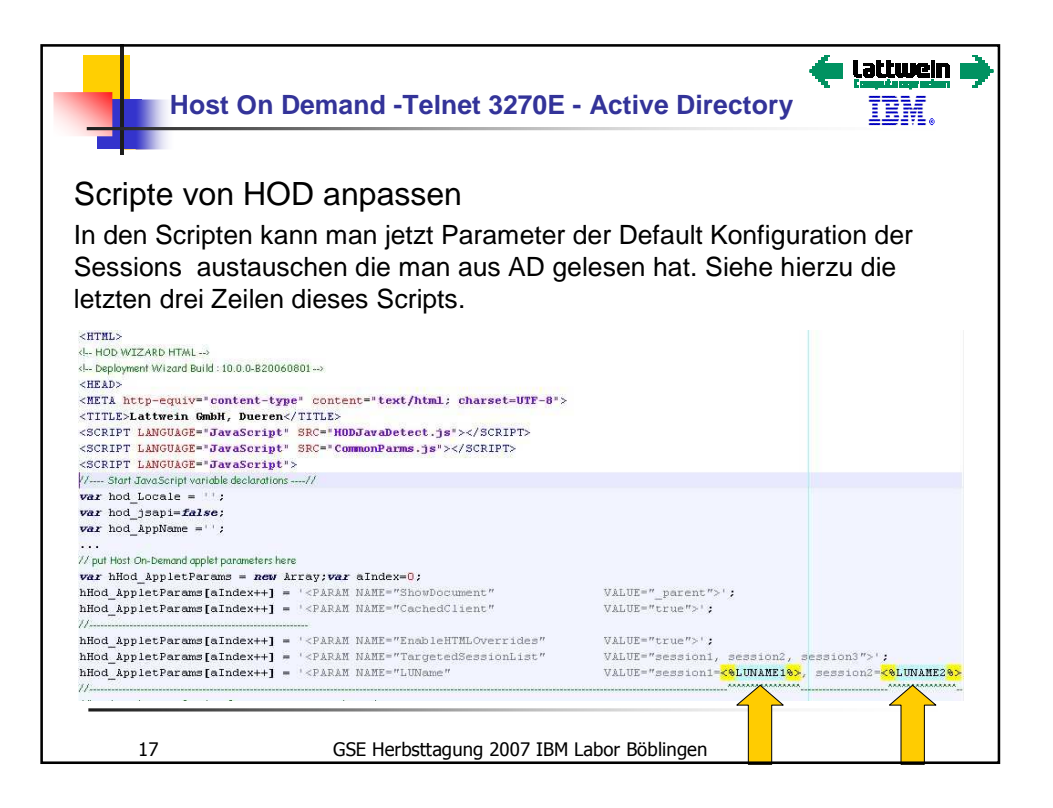

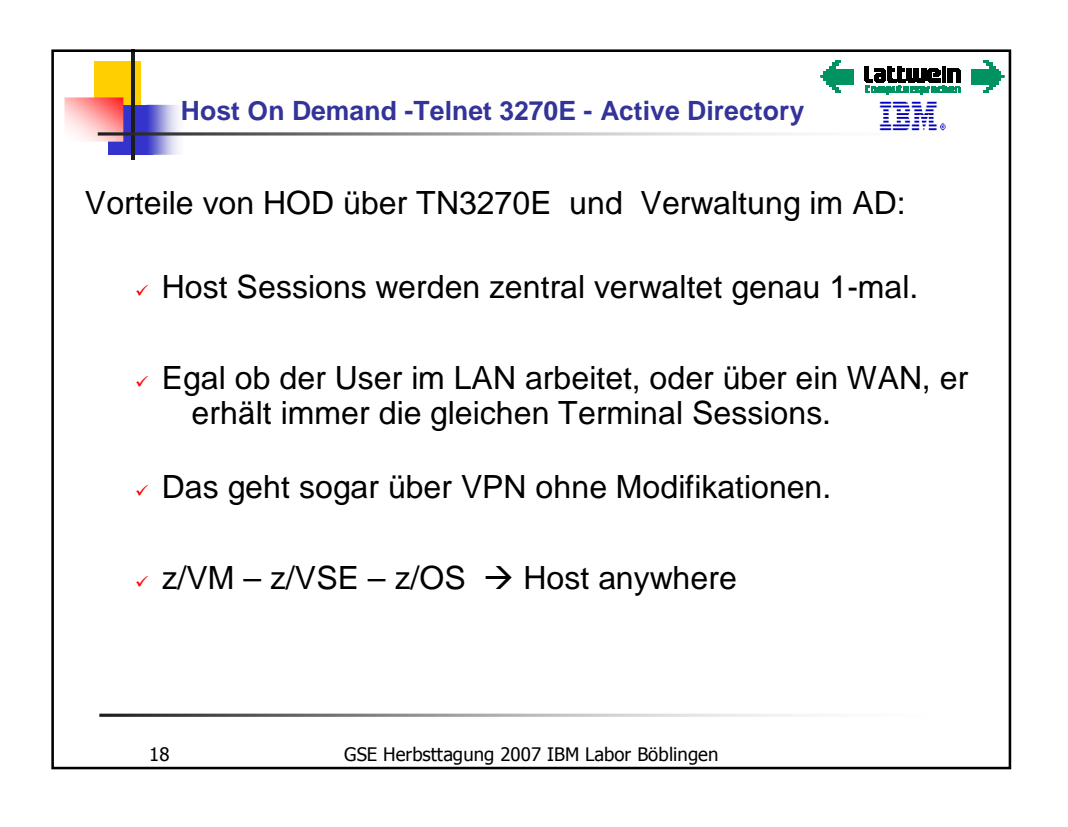

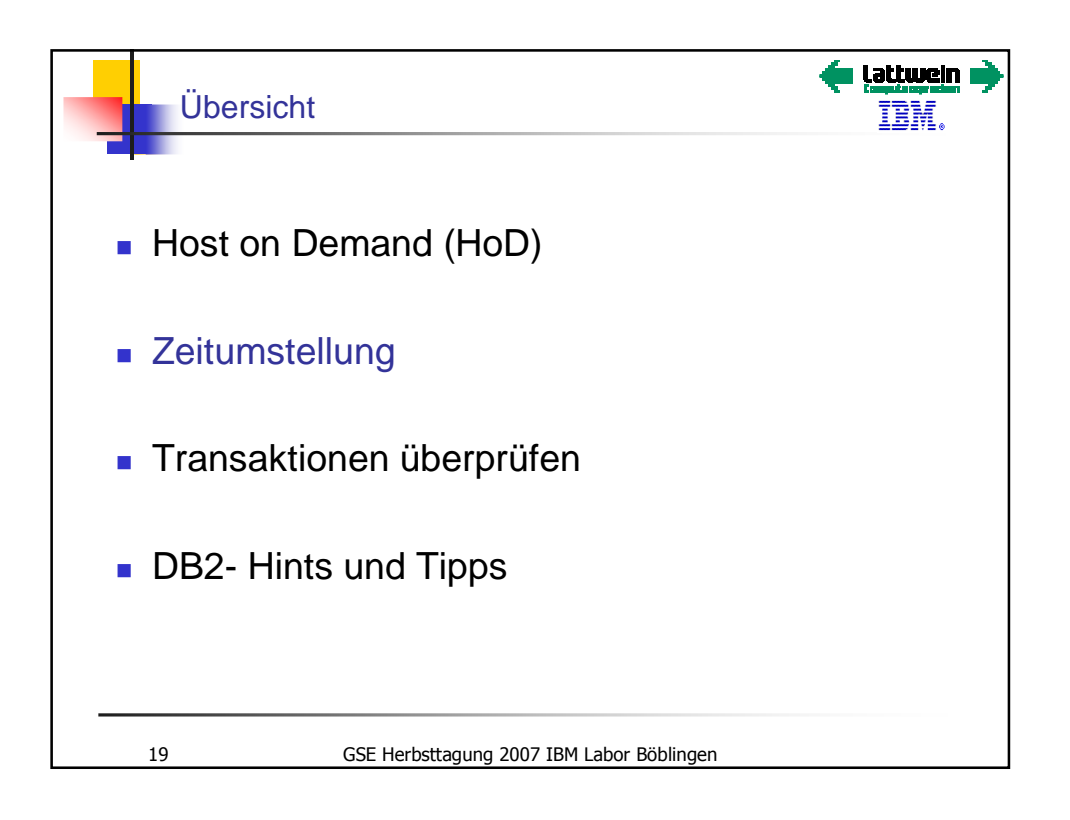

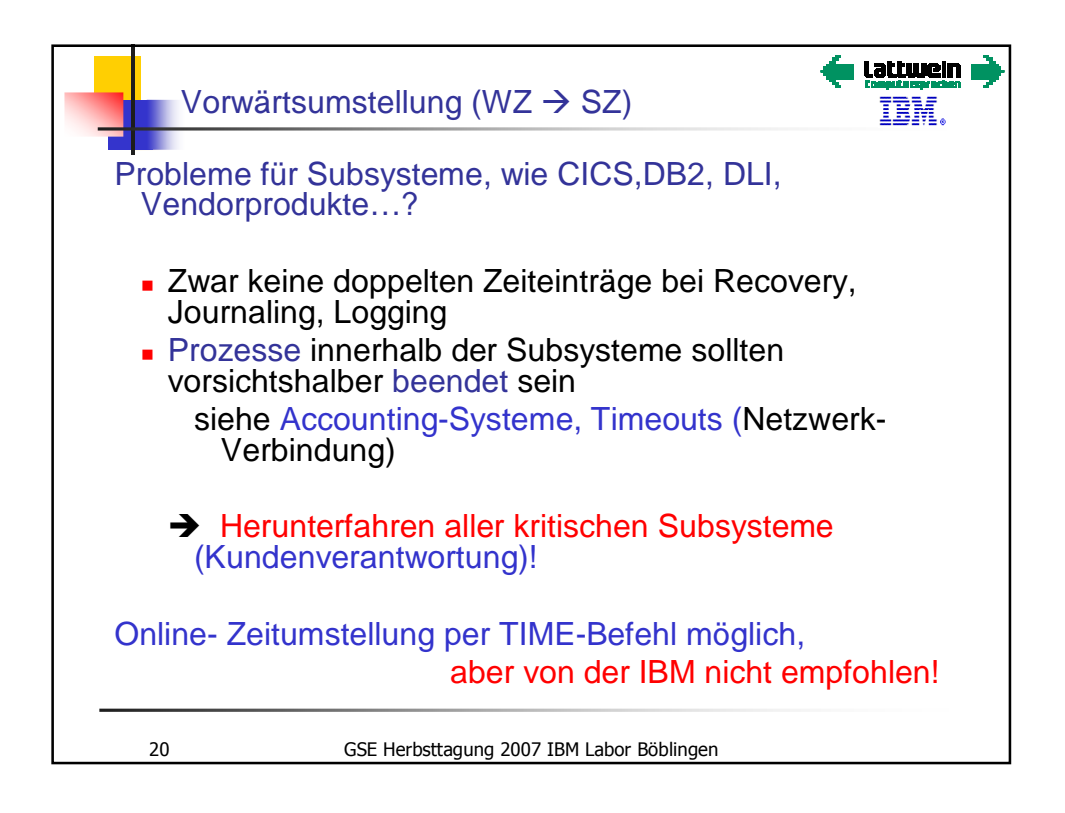

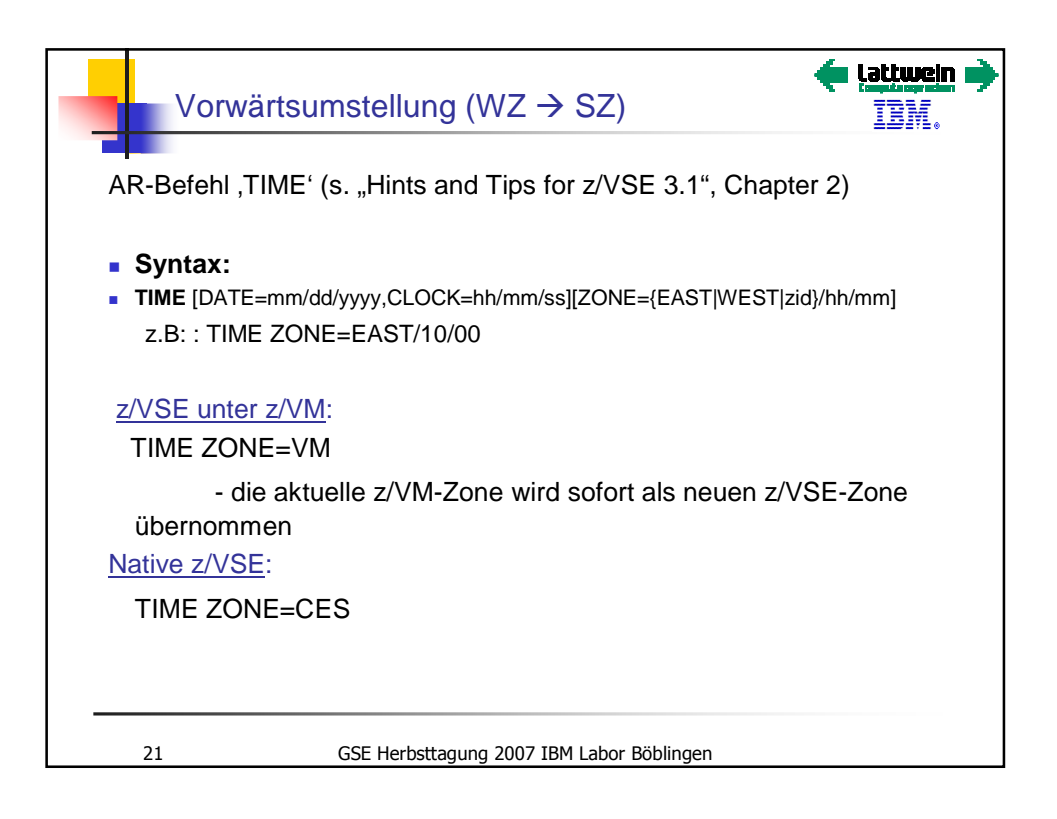

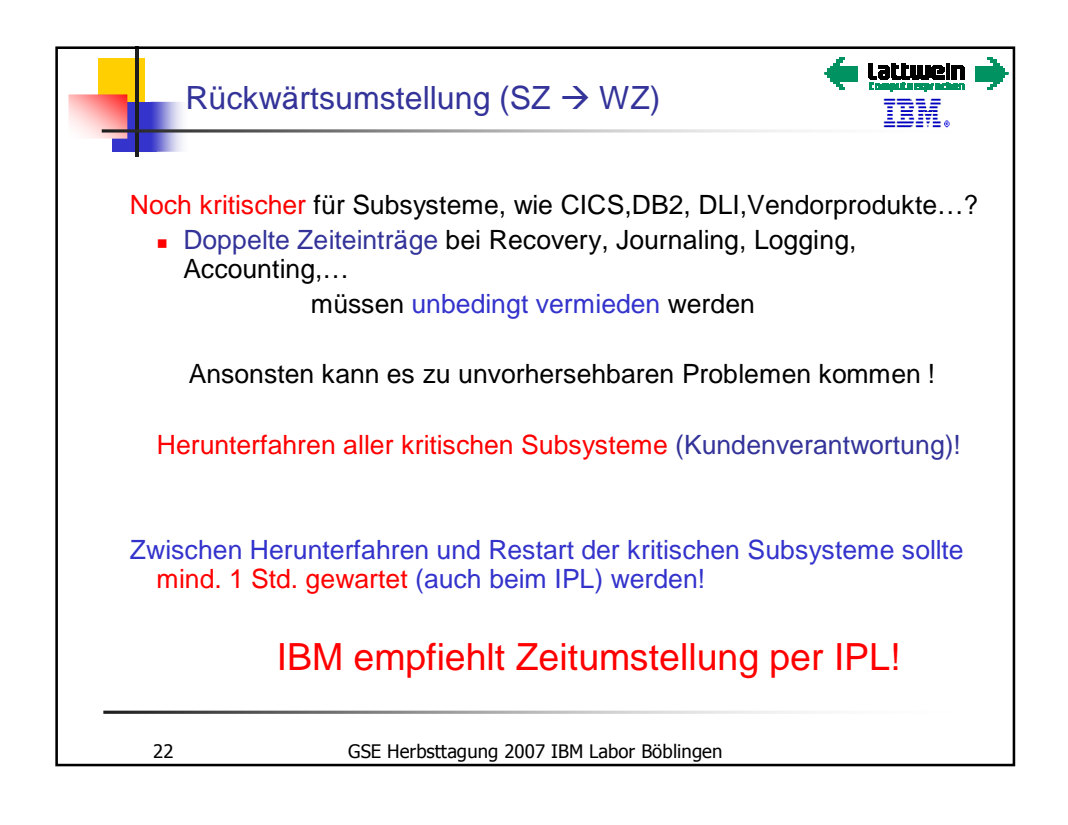

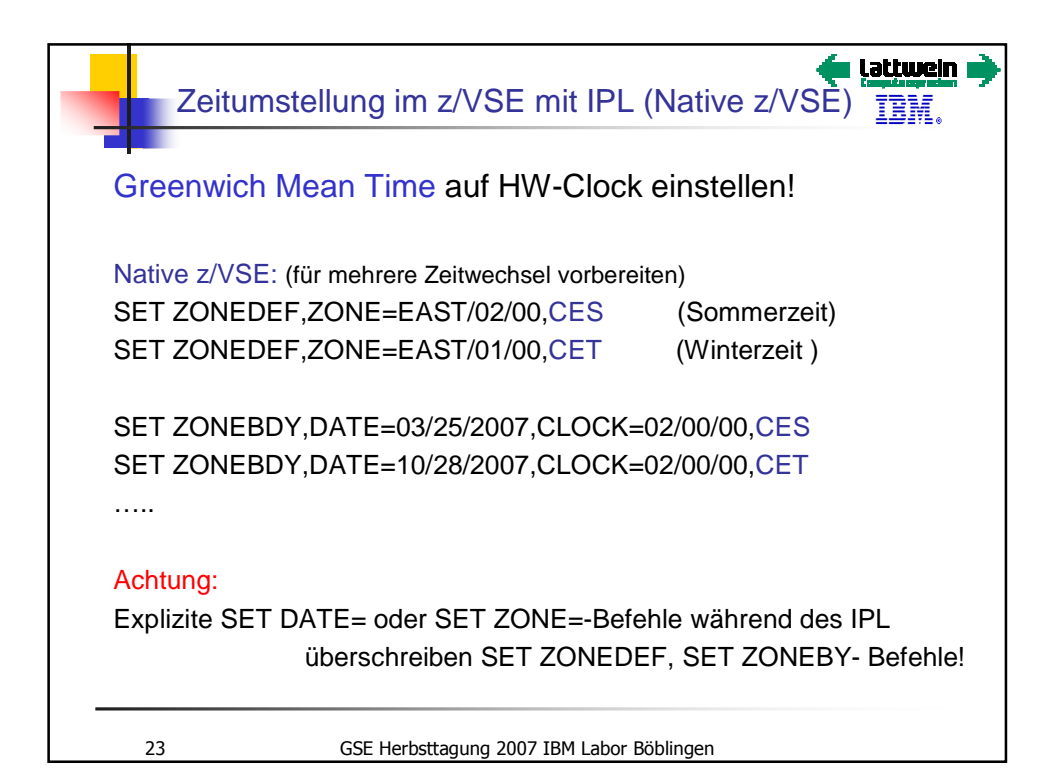

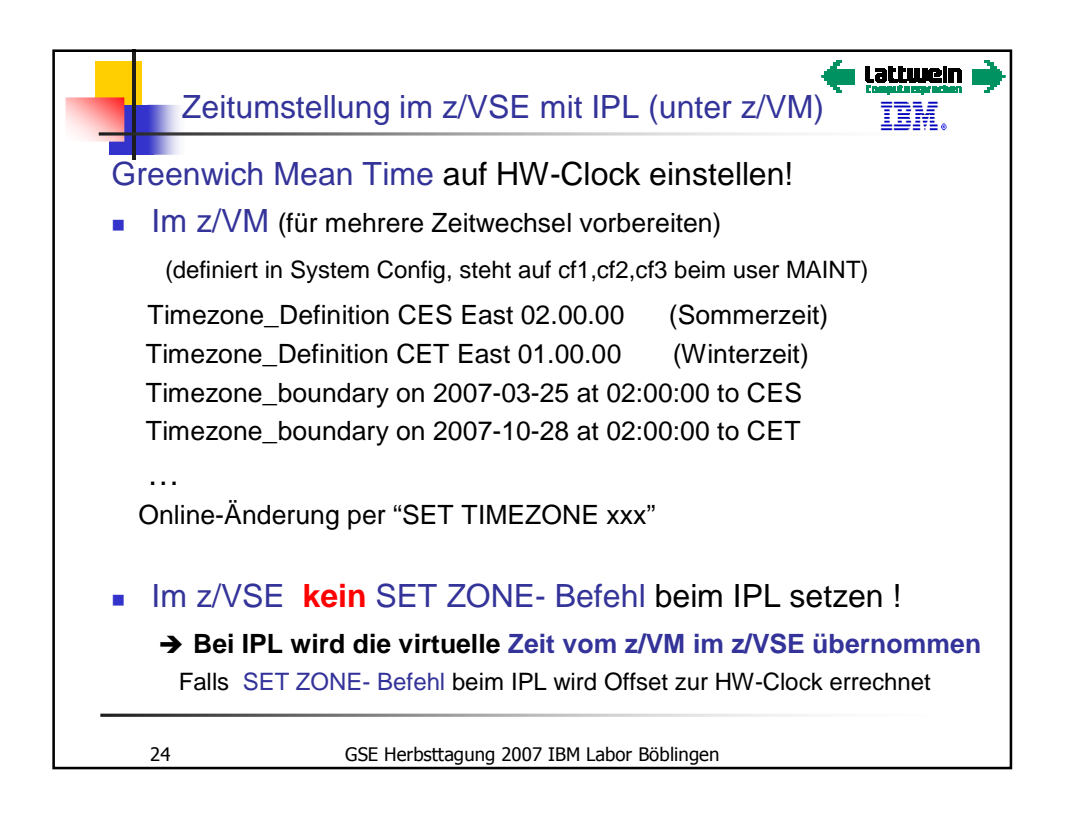

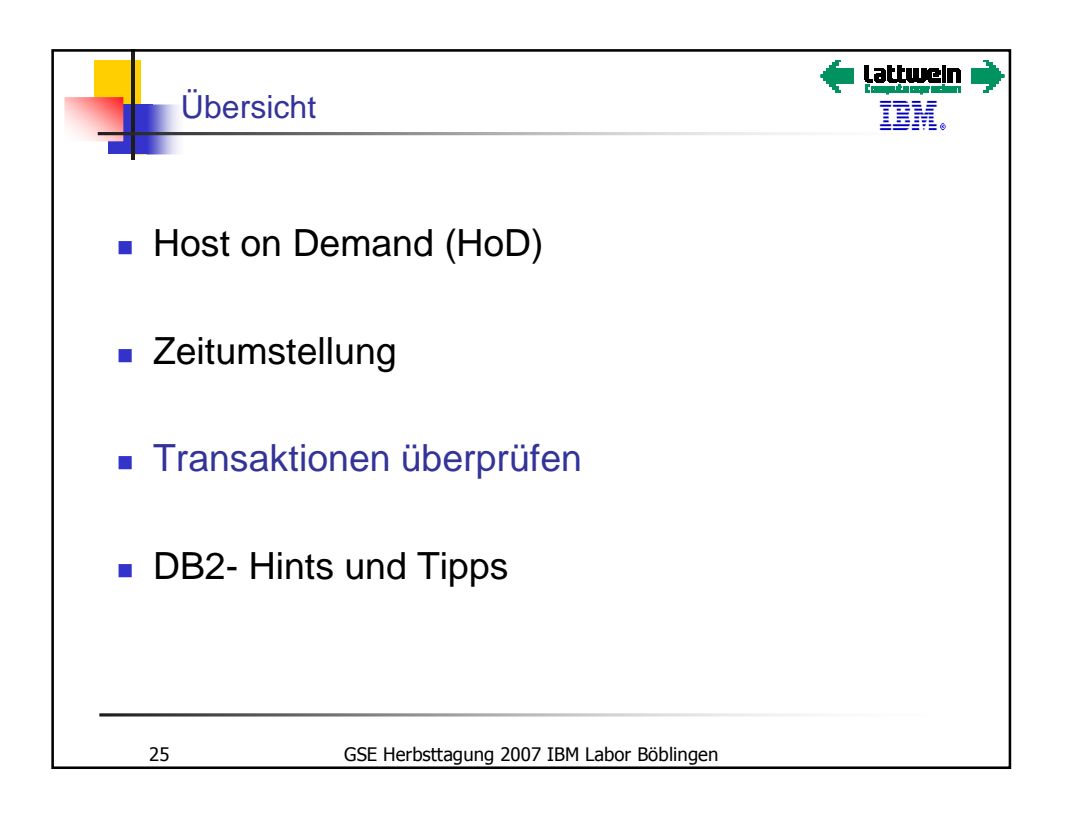

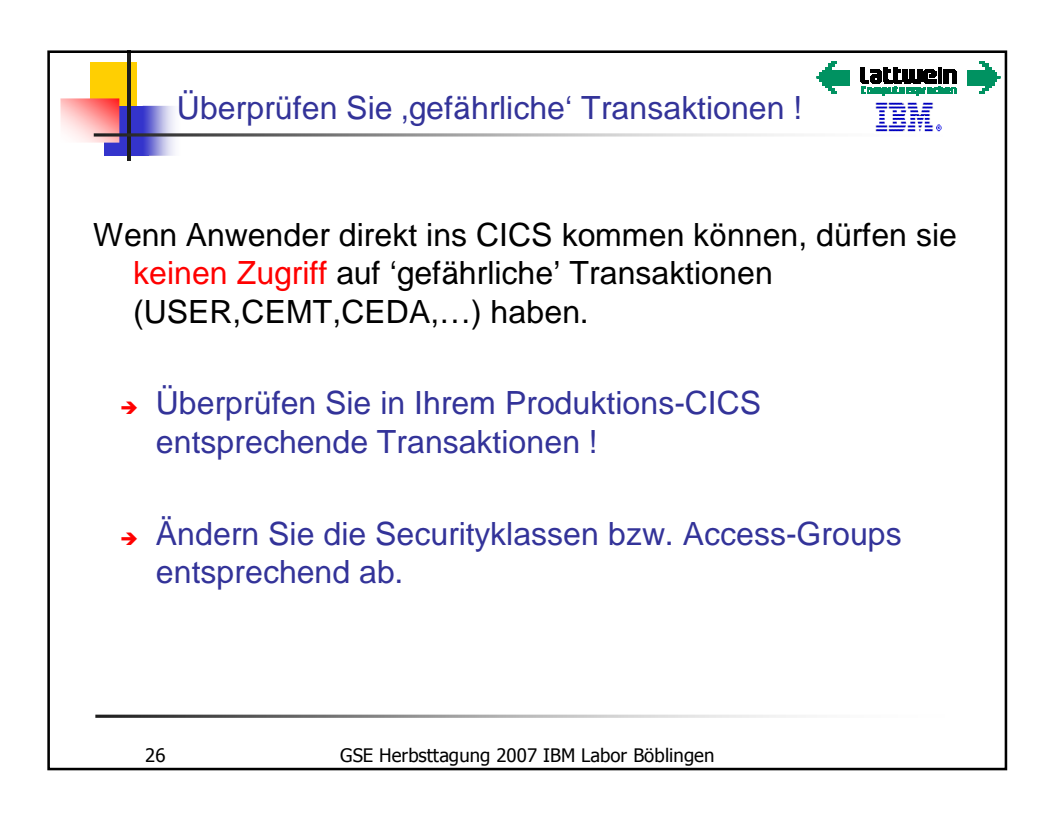

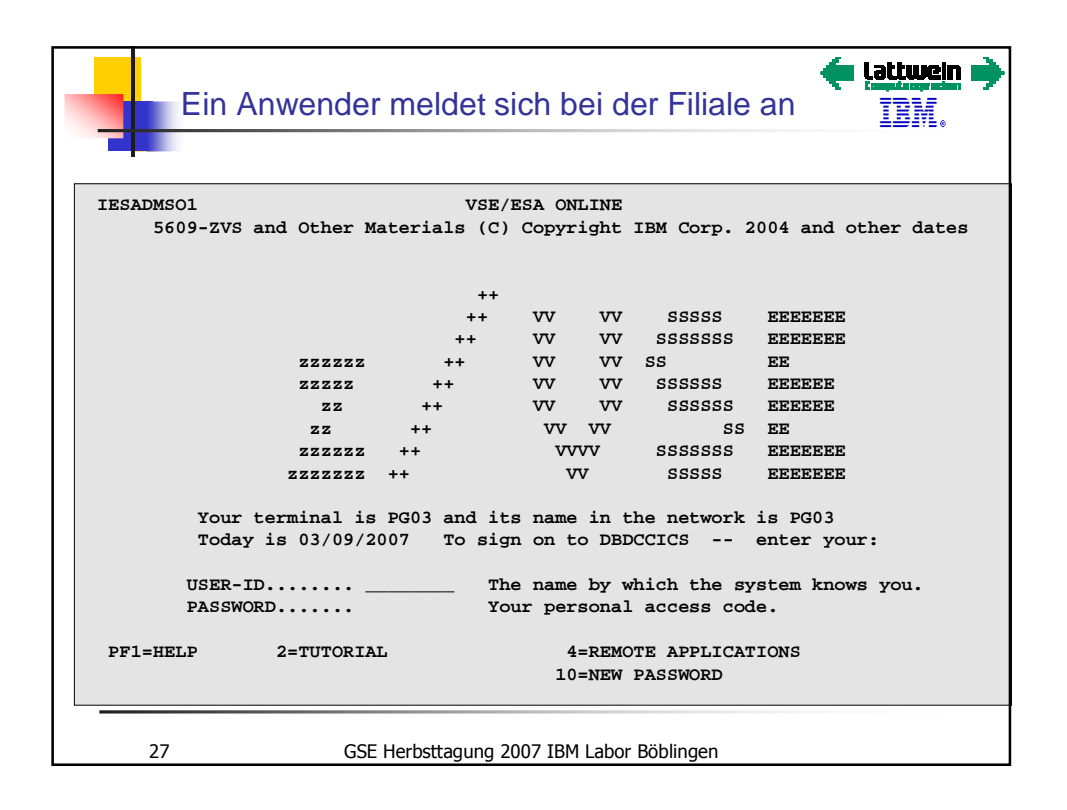

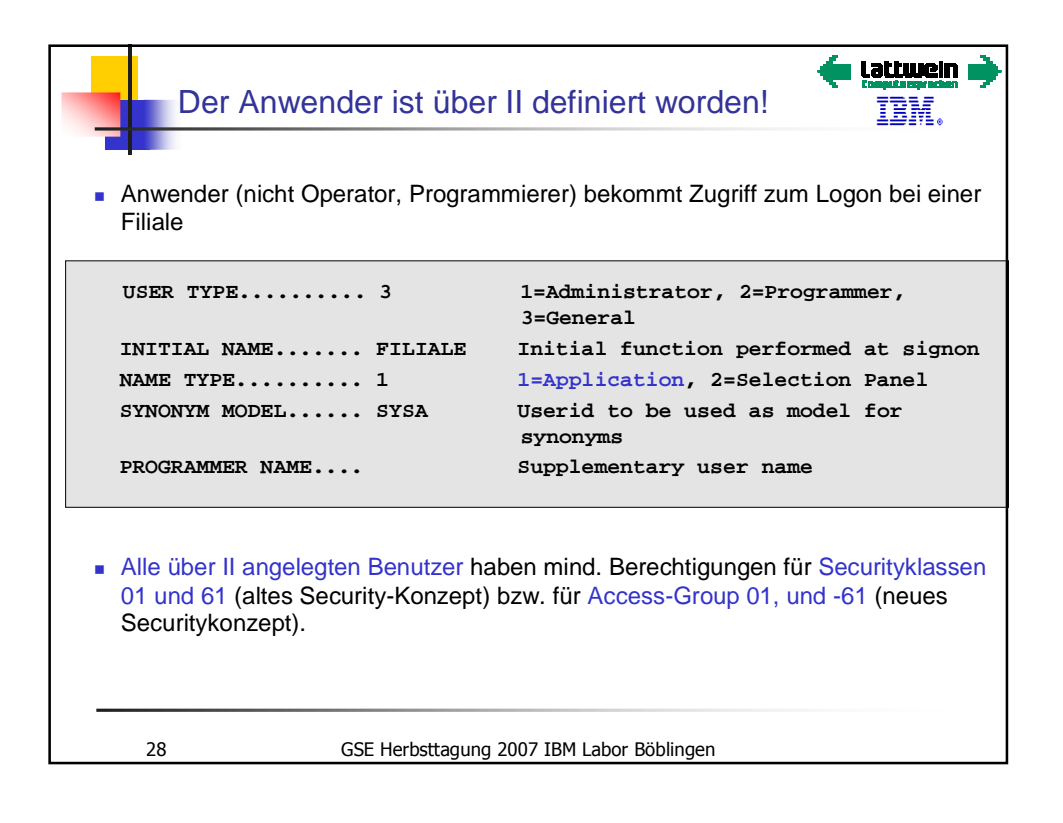

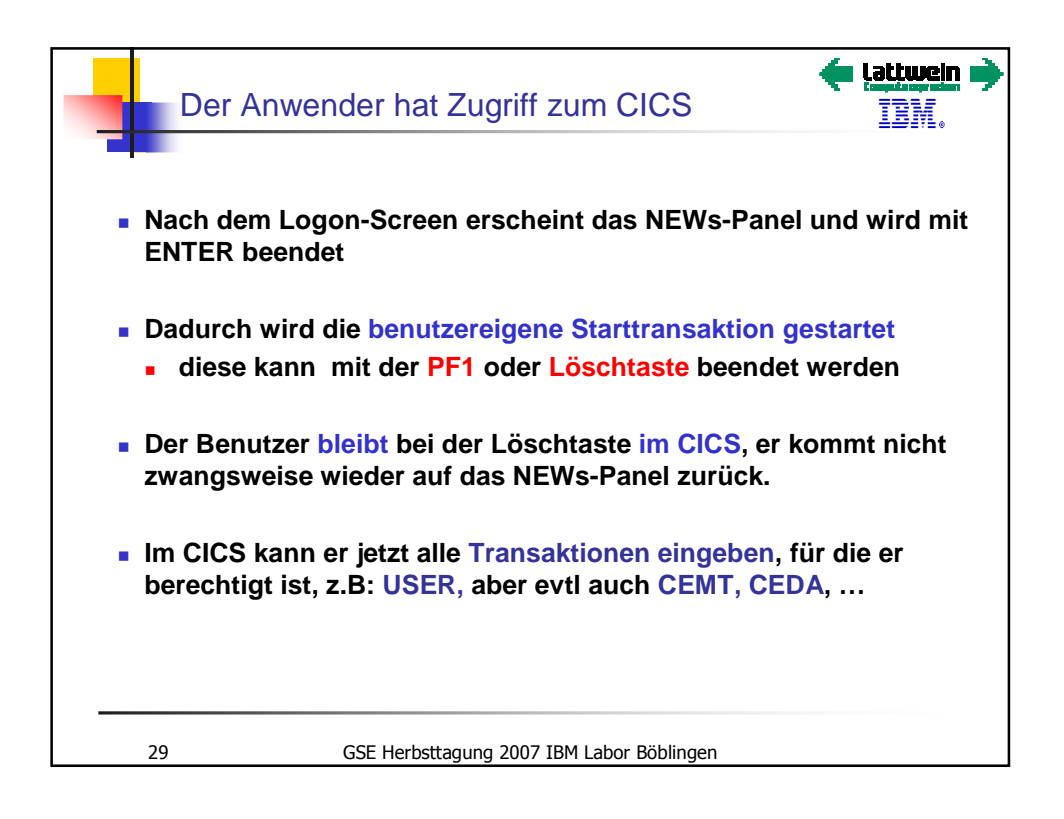

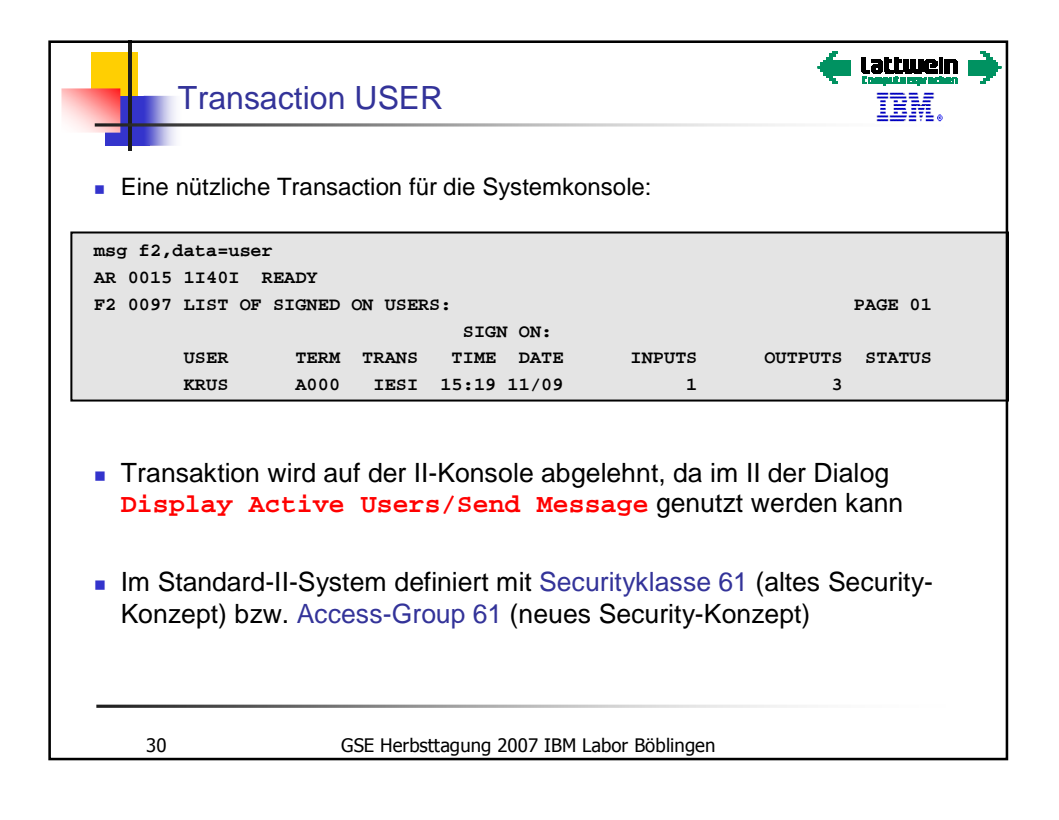

| Tran                       | saktion "US            | SER ze      | igt ihm    | dieses Pa      | anel 🗧 🚦 | t <b>wein</b><br>BM. |
|----------------------------|------------------------|-------------|------------|----------------|----------|----------------------|
| IESADMDU1                  |                        | DISPLAY S   | SIGNED ON  | USERS          | Page     | 1 of 5               |
| CURRENT ONLINE INFORMATION |                        |             |            |                |          |                      |
|                            |                        | SIGN        | I ON:      |                |          |                      |
| USER                       | TERM TRAN              | S TIME      | DATE       | INPUTS         | OUTPUTS  |                      |
| DBD                        | SAMA                   |             |            | 0              | 0        |                      |
| DBD                        | CBRF                   |             |            | 0              | 0        |                      |
| DBD                        | CERR                   |             |            | 0              | 0        |                      |
| DBD                        | C001                   |             |            | 2              | 0        |                      |
| DBD                        | C002                   |             |            | 0              | 0        |                      |
| DBD                        | CO03                   |             |            | 0              | 0        |                      |
| DBD                        | C004                   |             |            | 0              | 0        |                      |
| DBD                        | C005                   |             |            | 0              | 0        |                      |
| DBD                        | C006                   |             |            | 0              | 0        |                      |
| DBD                        | C007                   |             |            | 0              | 0        |                      |
| DBD                        | C008                   |             |            | 0              | 0        |                      |
| DBD                        | C009                   |             |            | 0              | 0        |                      |
| PF1=HELP                   | 2=REFRESH<br>8=FORWARD | 3=END       | 4=F        | RETURN         | 6=M      | SG ENTRY             |
|                            |                        |             |            |                |          |                      |
| 31                         | GSE Her                | bsttagung 2 | 2007 IBM L | abor Böblingen |          |                      |

| M                    | t PF6 erhält er:                                                                                                    |
|----------------------|----------------------------------------------------------------------------------------------------|
| IESADMME<br>Ente     | MESSAGE ENTRY<br>r the message you want to send in the area below.                                                       |
| <br><br>test         | ENTER MESSAGE DATA BELOW THIS LINE                                                                                       |
| • : : :              | ENTER MESSAGE DATA ABOVE THIS LINE                                                                                       |
| Blank li<br>in colur | nes are normally deleted. To send a blank line, put a period<br>n 1 of the line; that line will be sent as a blank line. |
| PF1=HELI             | 4=RETURN 5=MSG COMPL<br>10=CANCEL                                                                                        |
| 32                   | GSE Herbsttagung 2007 IBM Labor Böblingen                                                                                |

| Nach           | PF5          |                            |                  | <b>(</b>       | ətiwein 🟓<br>IBM. |
|----------------|--------------|----------------------------|------------------|----------------|-------------------|
| IESADMDU1      |              | DISPLAY SIGNED             | ON USERS         | Page           | e 1 of 5          |
| CURRENT ONLINE | INFORMATION  |                            |                  |                |                   |
|                |              | SIGN ON:                   |                  |                |                   |
| USER           | TERM TRAN    | S TIME DATE                | INPUTS           | OUTPUTS        |                   |
| תפת            | SAMA         |                            | 0                | 0              |                   |
| םפת חפת        | CBDE         |                            | 0                | 0              |                   |
| DBD            | CERR         |                            | 0                | ů<br>0         |                   |
| DBD            | C001         |                            | 2                | ő              |                   |
| DBD            | C002         |                            | - 0              | 0              |                   |
| DBD            | C003         |                            | 0                | 0              |                   |
| DBD            | C004         |                            | 0                | 0              |                   |
| DBD            | C005         |                            | 0                | 0              |                   |
| PF1=HELP       | 2=REFRESH    | 3=END                      | 4=RETURN         | 6=             | MSG ENTRY         |
| SELECT MESSAGE | RECIPIENT(S) | VIA OPTION 3               | OR PRESS PF9     | TO SEND TO ALL | USER.             |
|                |              |                            |                  |                |                   |
| Nach PF9 kan   | n das CICS   | TS stehen <mark>(</mark> № | IXT übersch      | ritten!!)      |                   |
| 33             | GSE He       | bsttagung 2007 IB          | M Labor Böblinge | en             |                   |

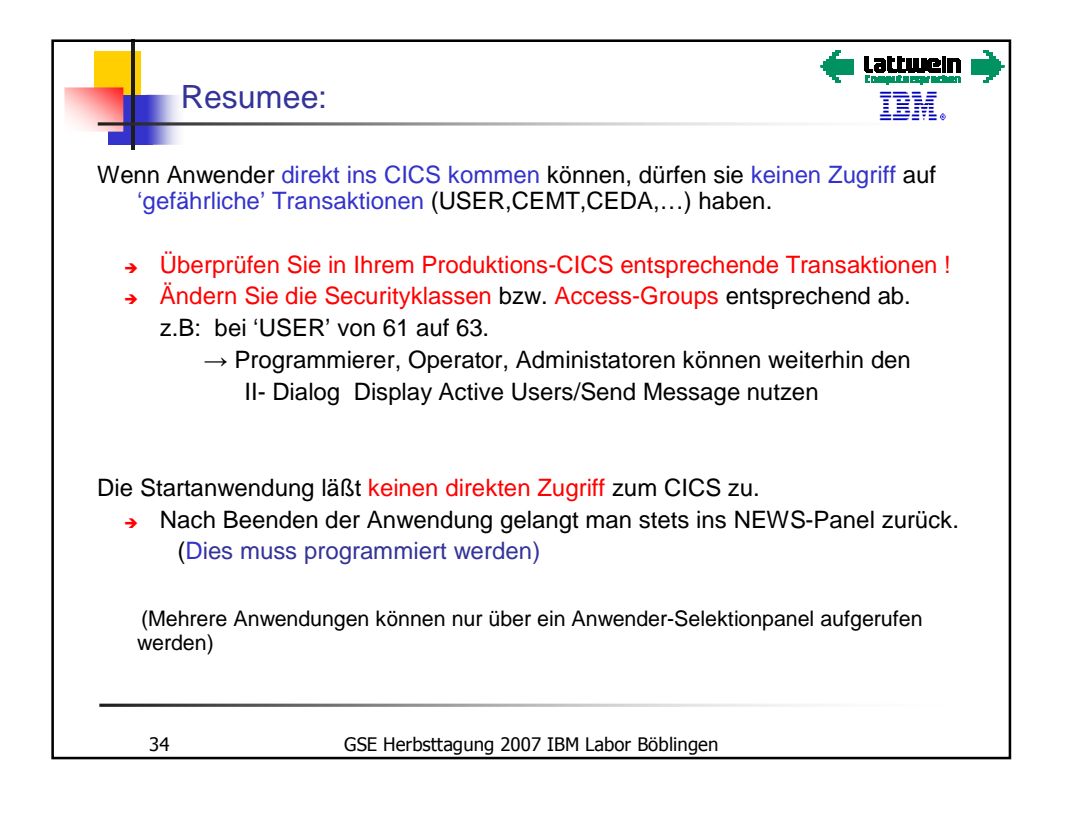

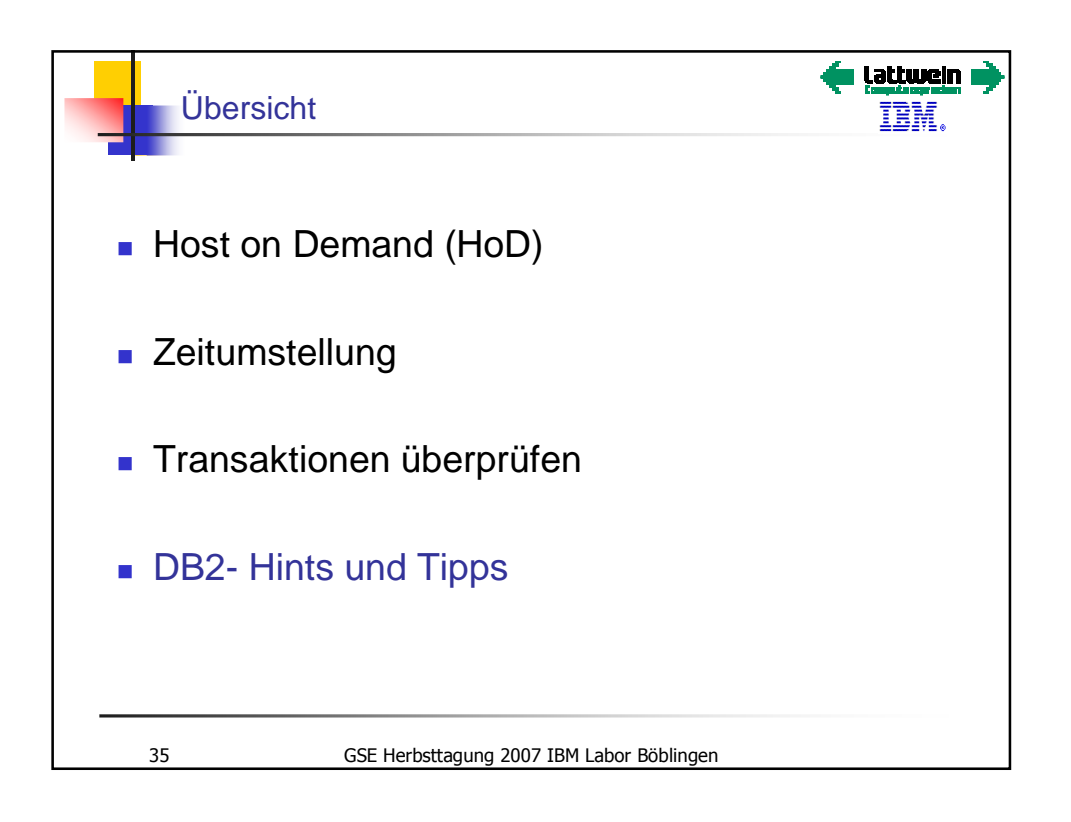

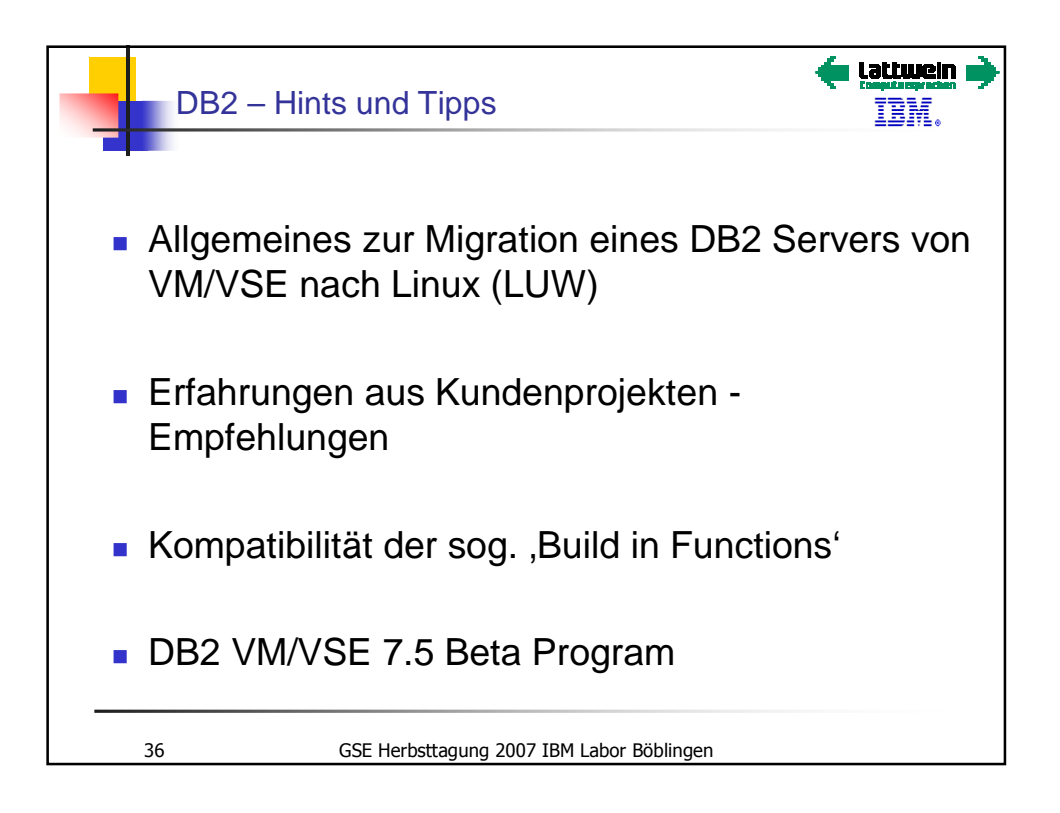

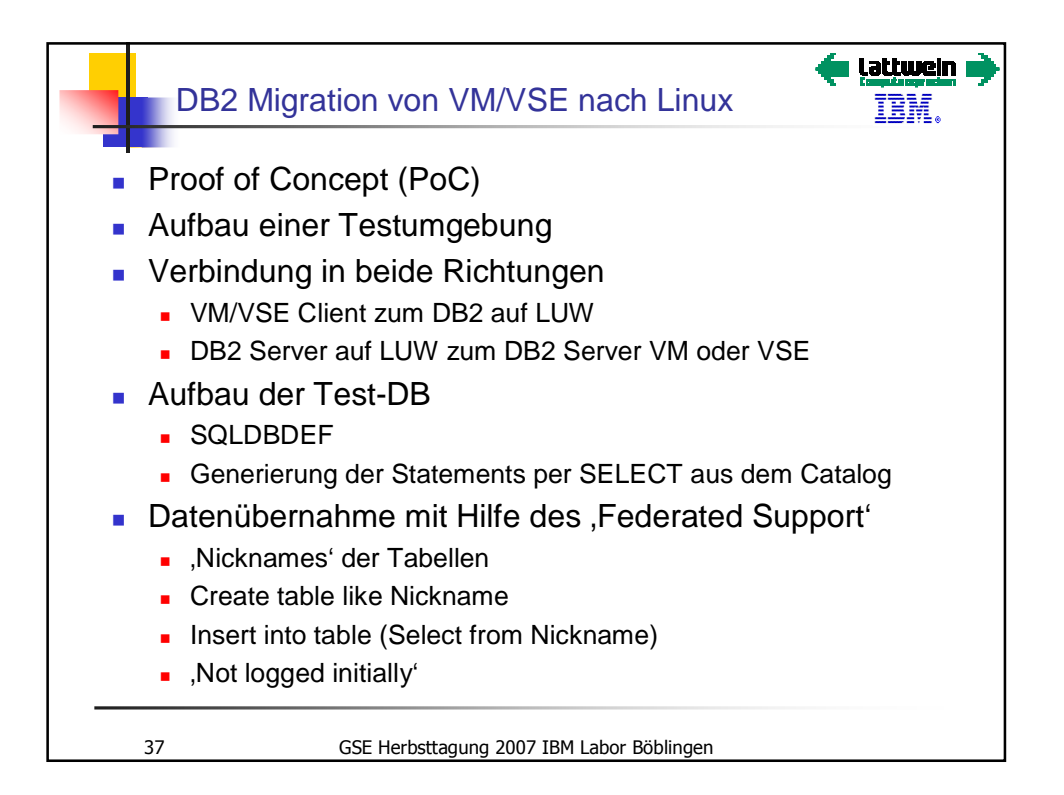

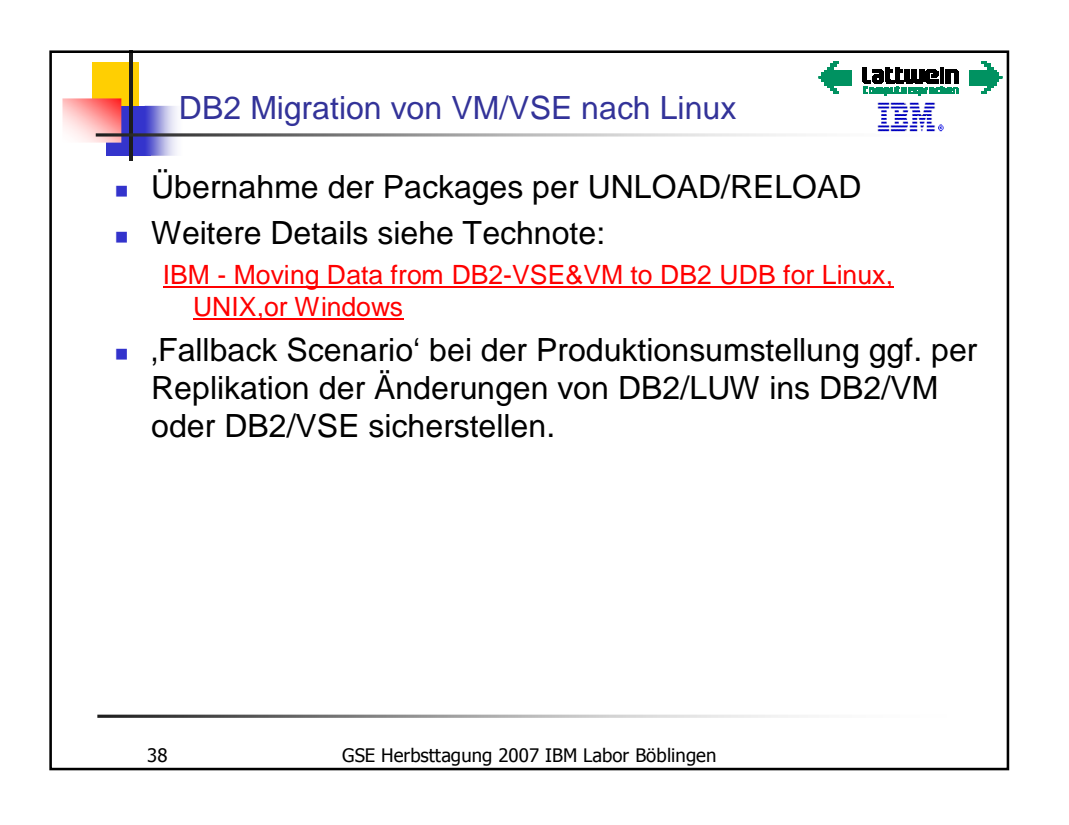

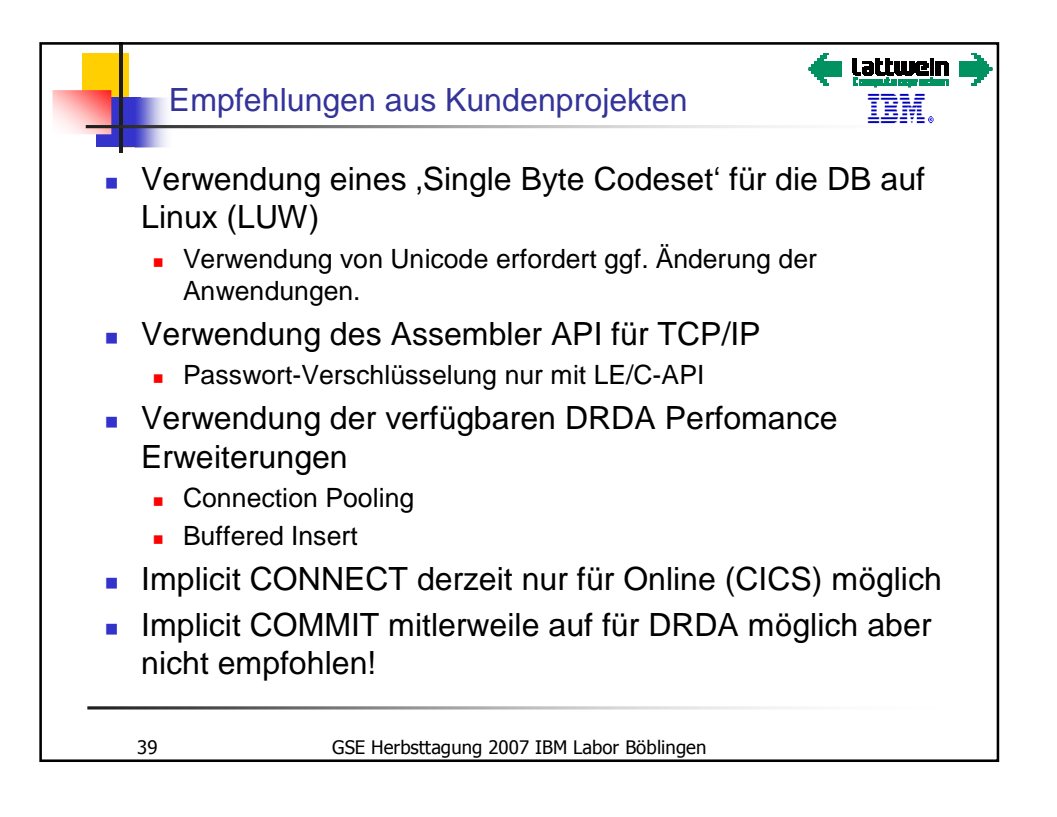

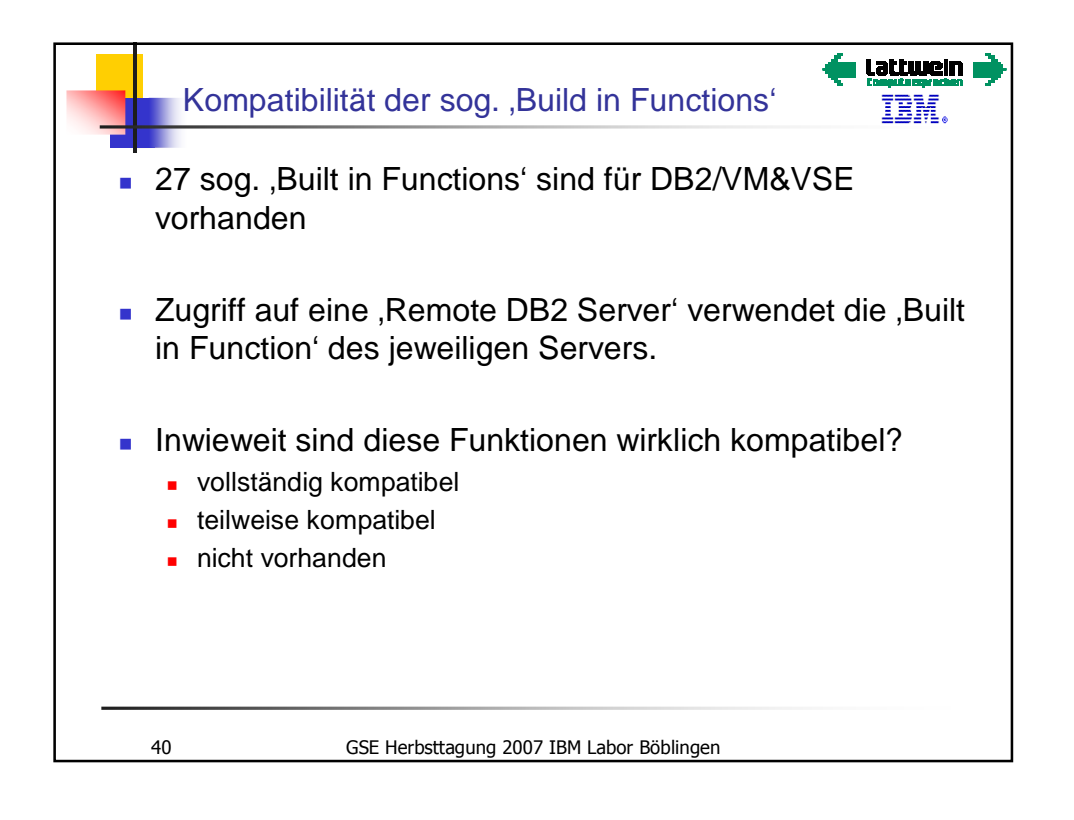

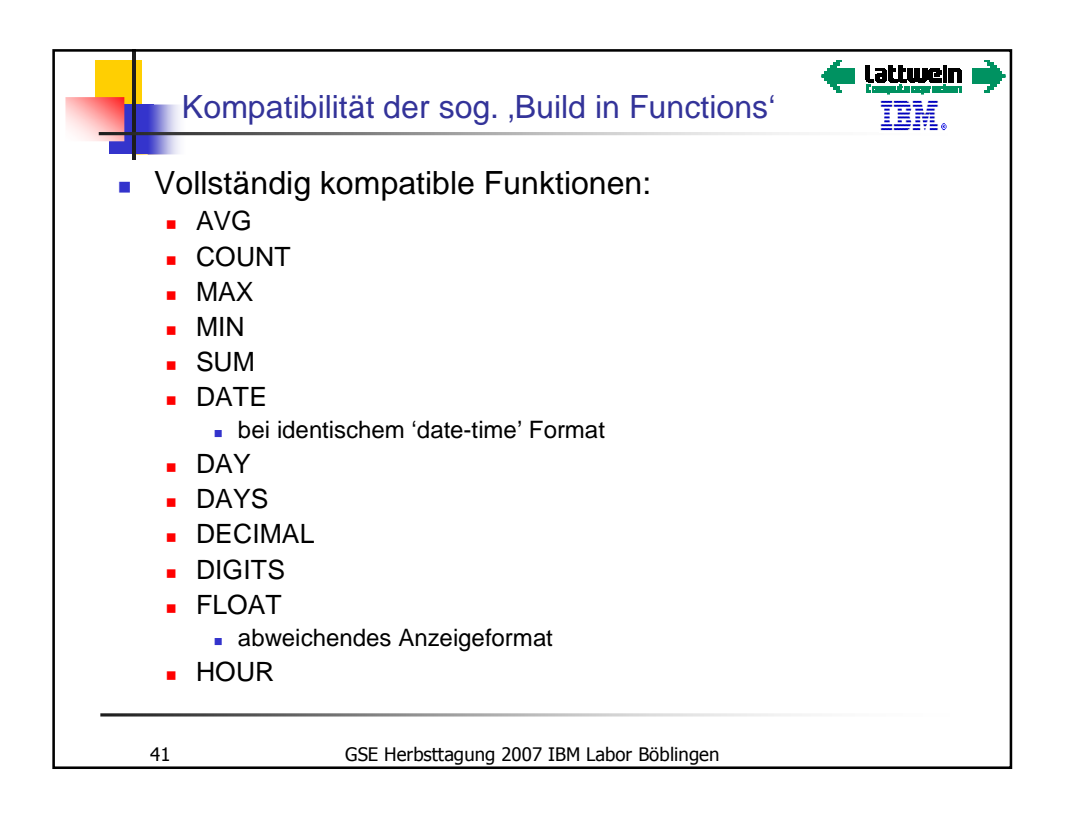

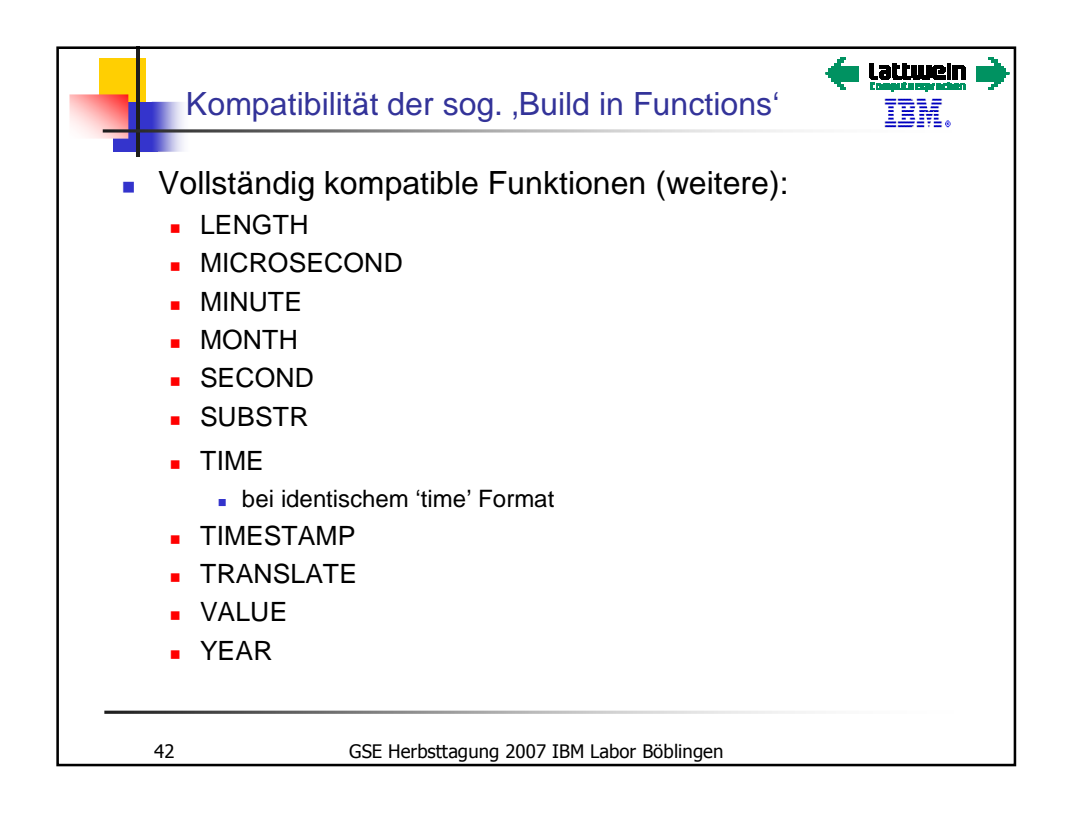

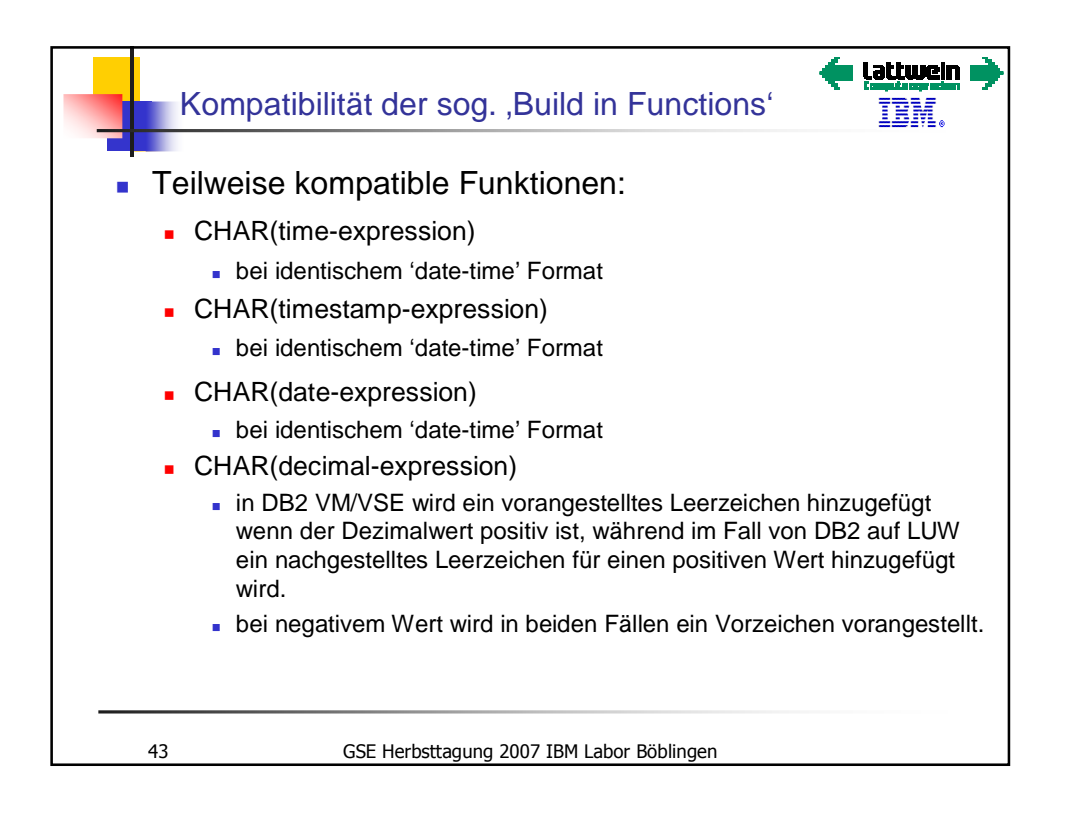

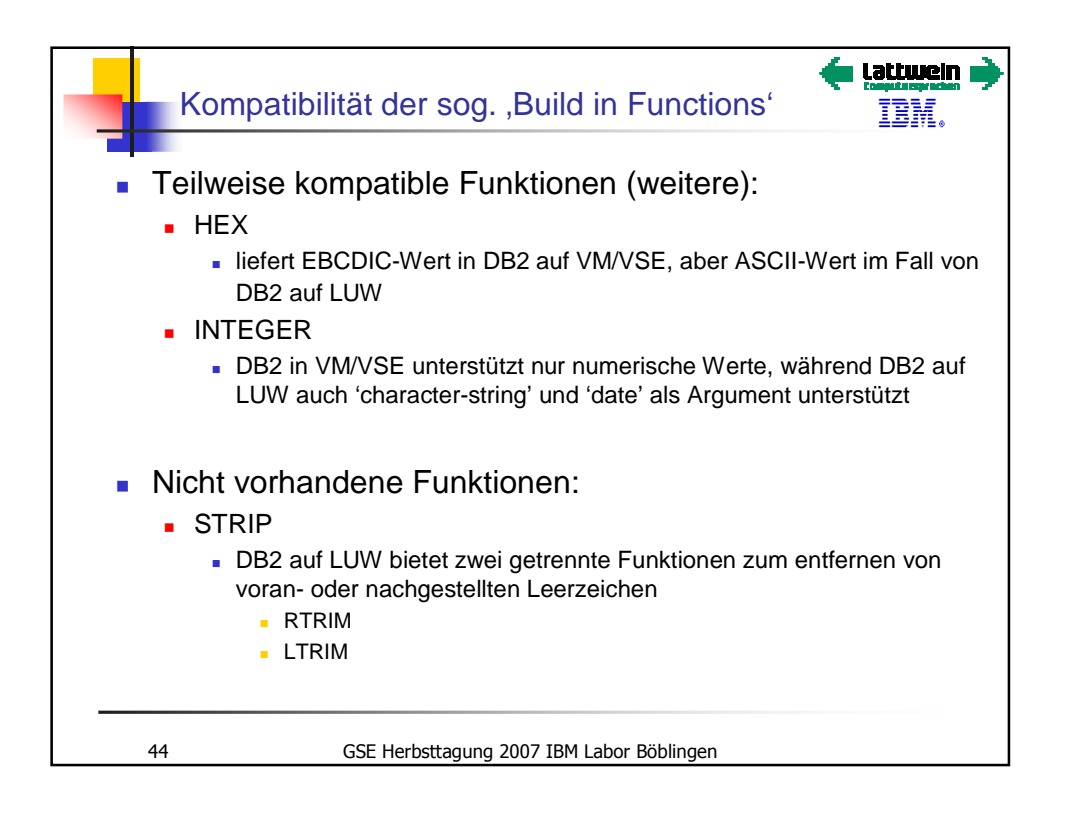

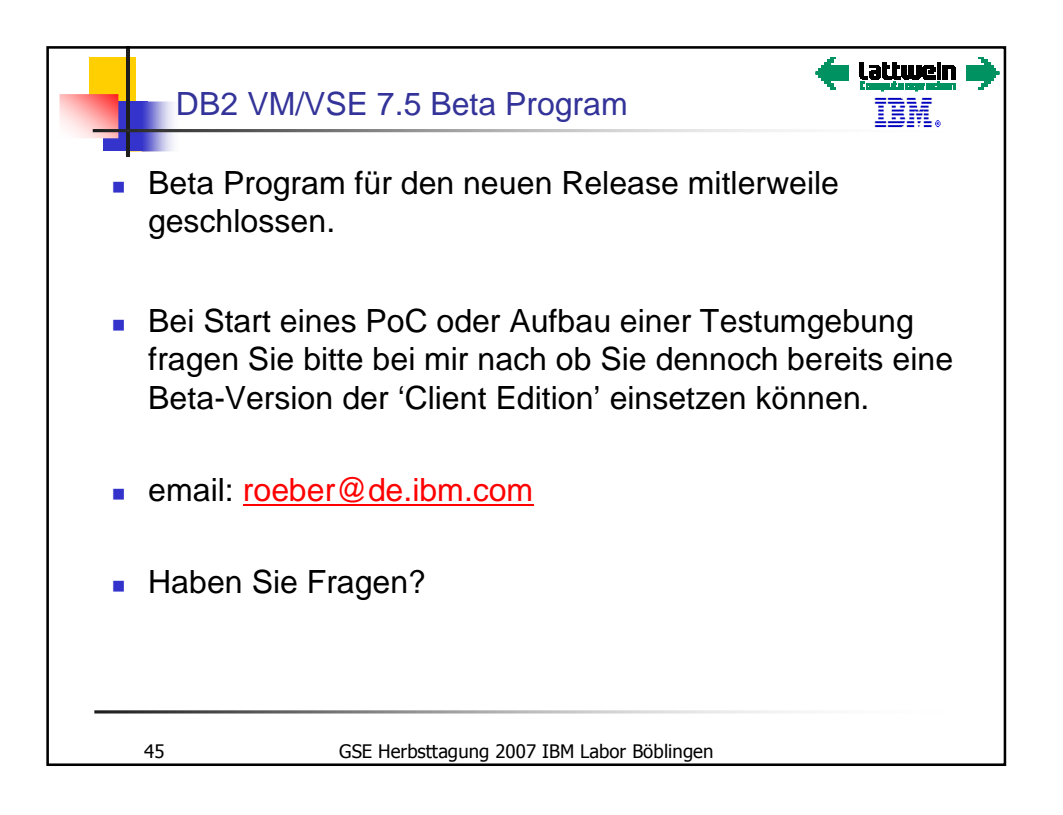

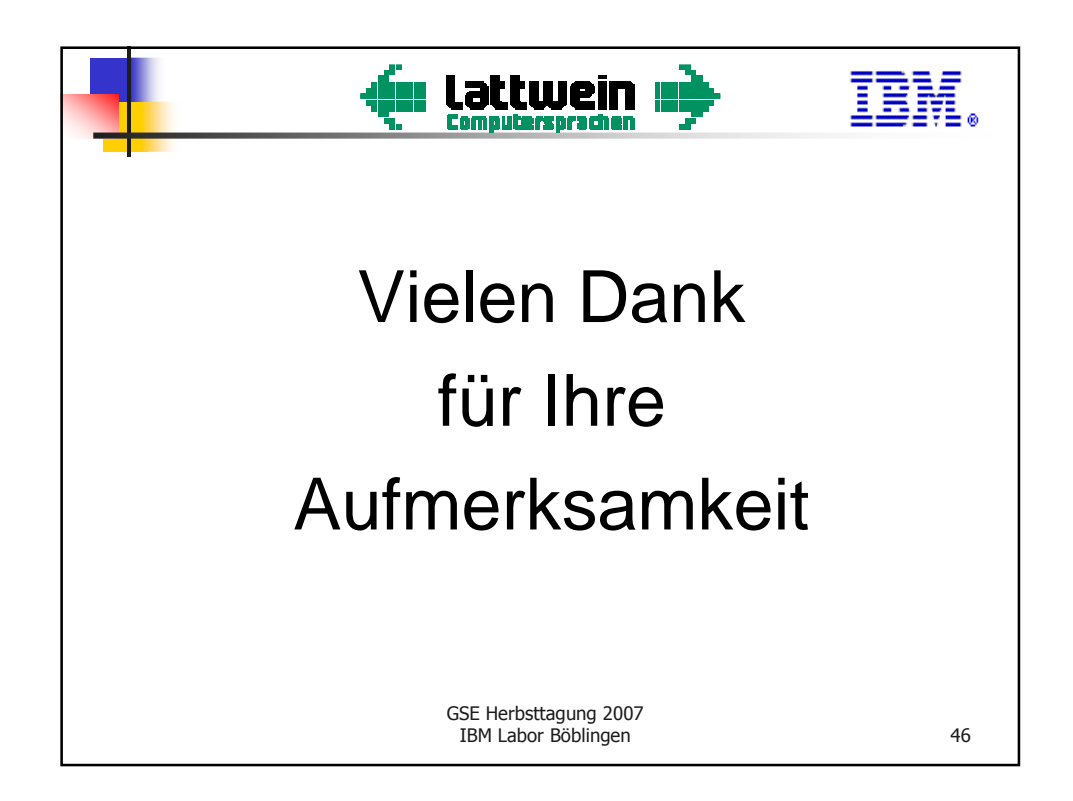